#### ADVANCED DEBUGGING WITH MCUXPRESSO IDE V11.1

AMF-SOL-T4020

MARCH 2020

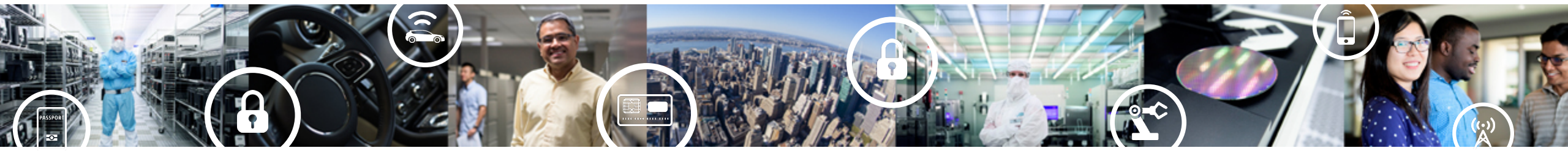

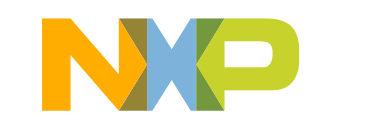

SECURE CONNECTIONS FOR A SMARTER WORLD

# **OVERVIEW AND PRE-REQUISITES**

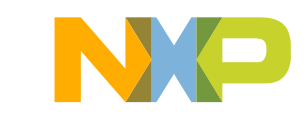

#### **Pre-requisites**

- Experience of programming in C
- Watch the MCUXpresso tool suite overview video (<5 mins long)
- Using MCUXpresso SDK selection from within MCUXpresso IDE (7 mins long):
   See this video on nxp.com
  - -Using the tutorial as a guideline, install the SDK for the board you are using

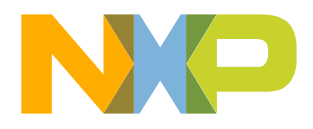

#### The MCUXpresso Ecosystem

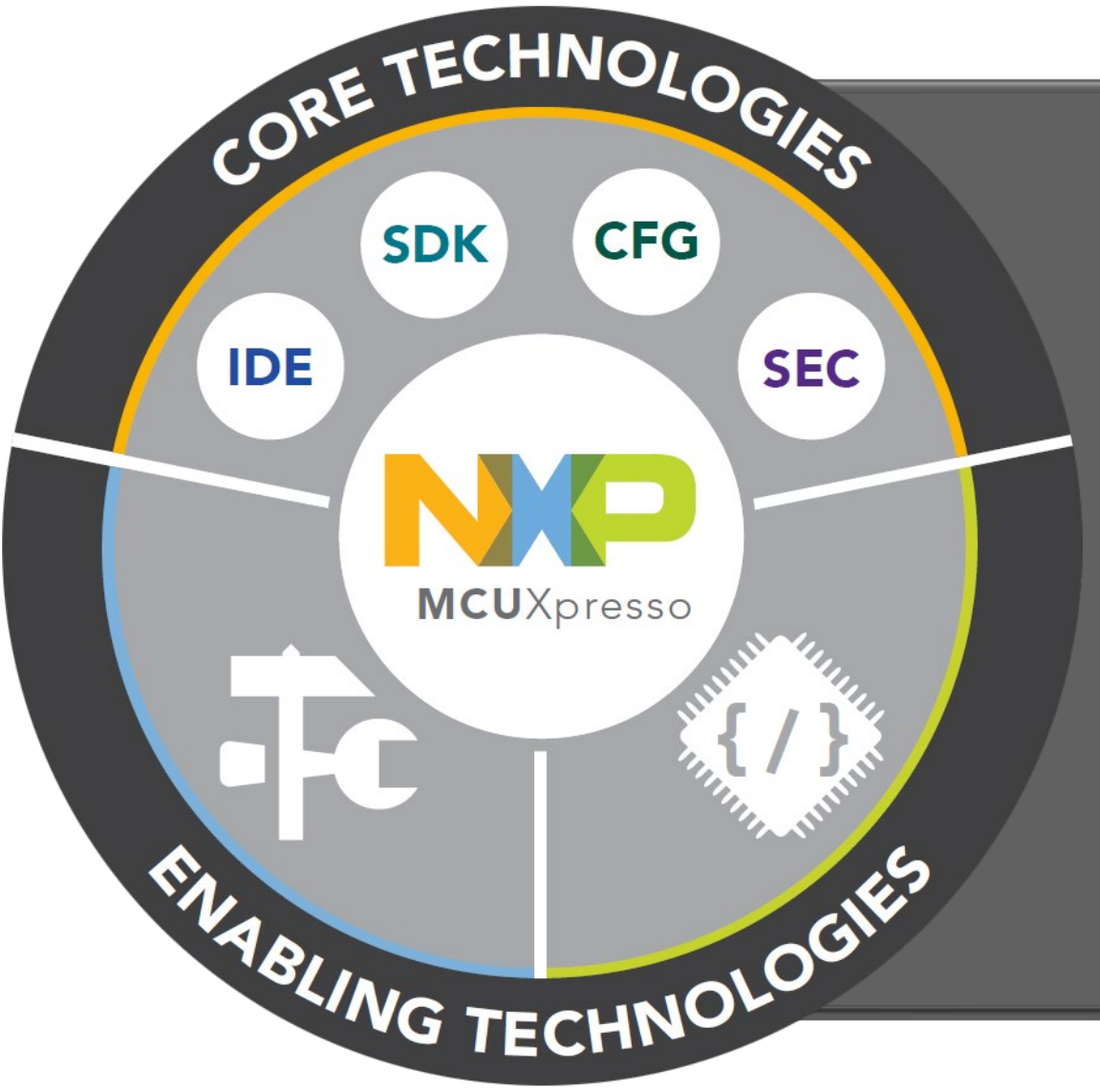

#### **Core Technologies from NXP:**

- MCUXpresso IDE
- MCUXpresso SDK
- MCUXpresso Config Tools
- MCUXpresso Secure Provisioning Tool

#### **Enabling Software Technologies:**

- Run time software libraries and middleware
- Enable customers to focus on differentiation
- From NXP and partners

#### **Enabling Tools Technologies:**

- Partner IDEs
- Debug Probes
- Development Boards
- From NXP and partners

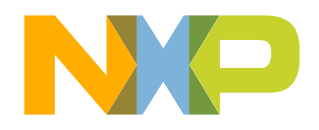

### **Evaluation to proof of concept on NXP Evaluation Boards**

- Import/clone one of a large range of SDK examples
- Easy selection from with MCUXpresso IDE

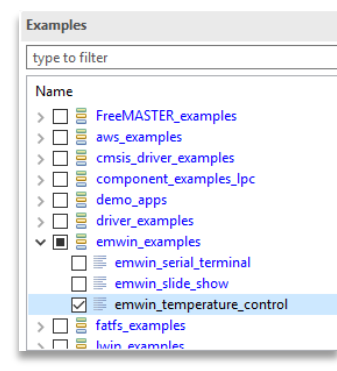

 Or use MCUXpresso IDE New project wizard and Peripheral config tool to select and configure drivers and middleware

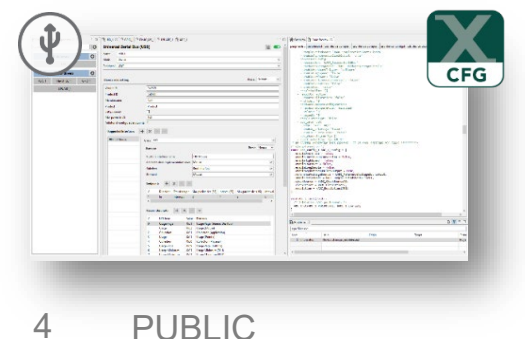

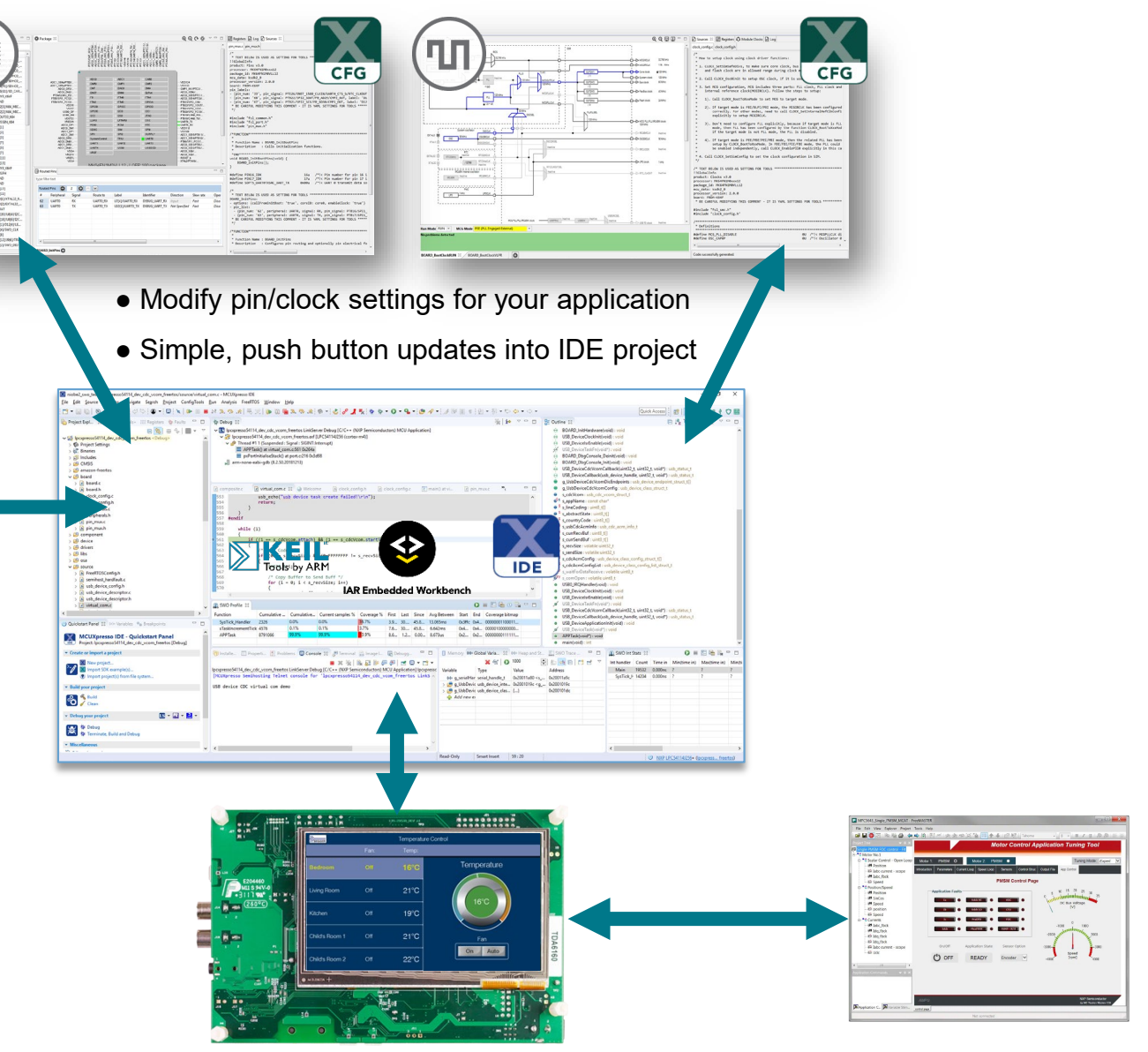

- Visualize data in real time
- Implement debug control interfaces

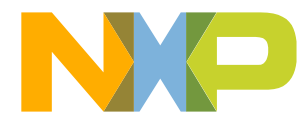

### Transition to custom hardware and on to production

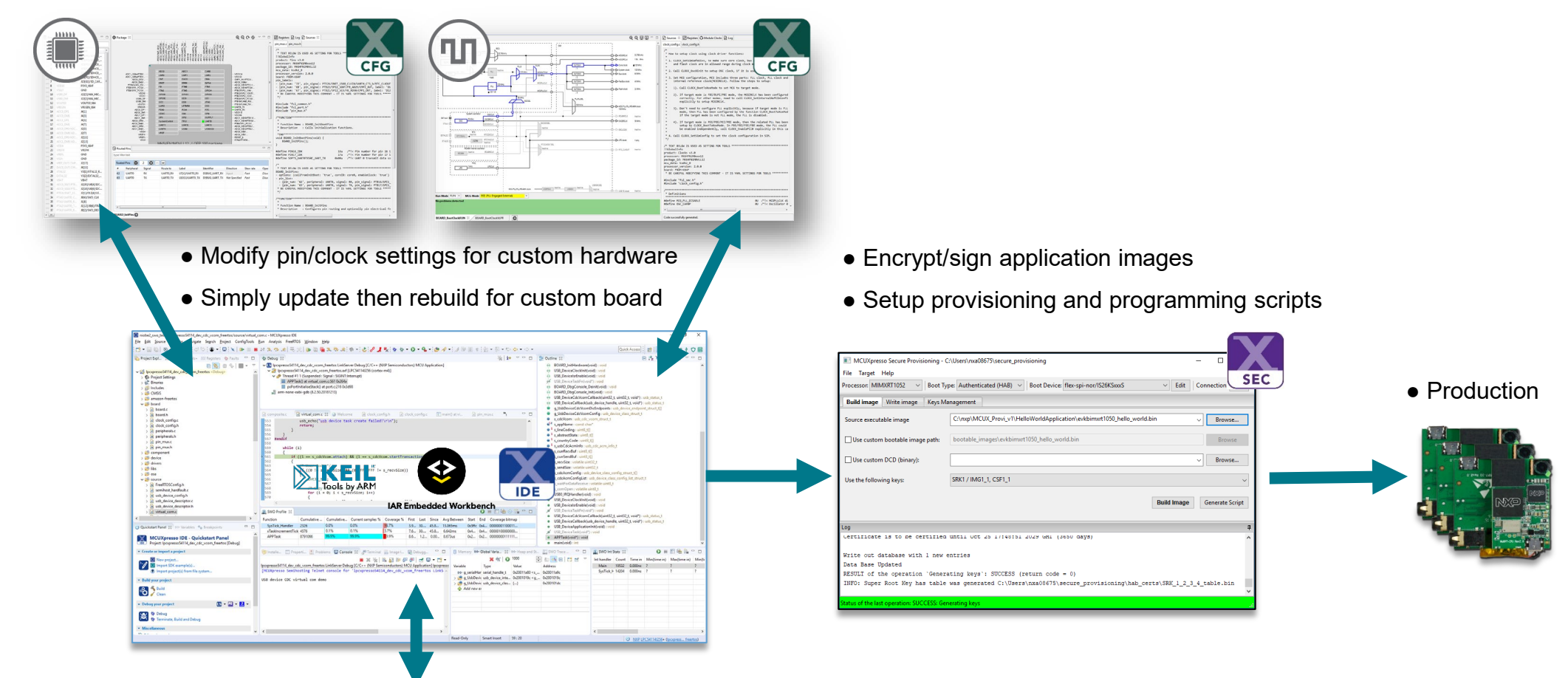

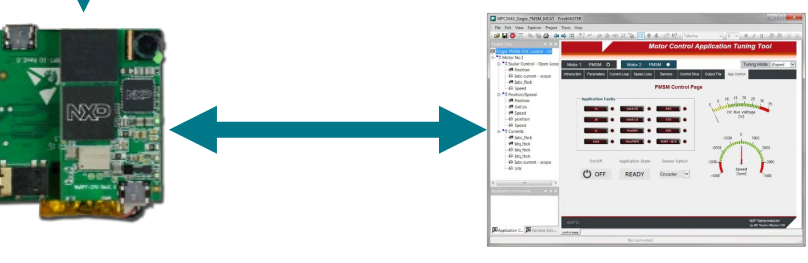

- Same visualization and control as on NXP evaluation board
- Options to choose different interfaces

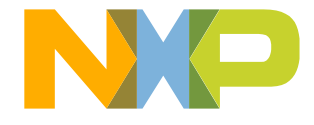

#### Lab Setup/Prerequisites (FRDM-K64, if available)

- MCUXpresso IDE 11.1.x
  - -https://www.nxp.com/mcuxpresso/ide
- FRDM-K64 SDK V2.6.0 or later
  - -<u>http://mcuxpresso.nxp.com/</u>
- FRDM-K64F Board with micro-USB Cable
  - -https://www.nxp.com/freedom
- FRDM-K64F Board with DAPlink/CMSIS-DAP Firmware
  - -Bootloader rev0244 OpenSDA v2.2
  - DAPLink rev0244 Firmware
  - -https://www.nxp.com/opensda

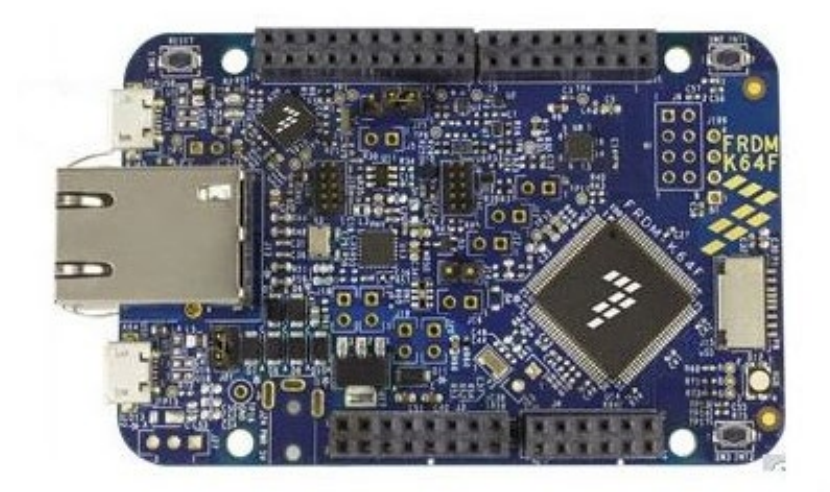

#### DETAILS.TXT - Notepad

File Edit Format View Help # DAPLink Firmware - see https://mbed.com/daplink Unique ID: 0240000028884e450007700f6bf000278021000097969900 HIC ID: 97969900 Auto Reset: 0 Automation allowed: 0 Overflow detection: 0 Daplink Mode: Interface Interface Version: 0244 Bootloader Version: 0244 Git SHA: 5f9092d41cfd6601fef7b3b467fe8f8767b01f84 Local Mods: 1 USB Interfaces: MSD, CDC, HID Bootloader CRC: 0x251003d3 Interface CRC: 0x0676bc5d Remount count: 0

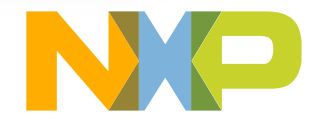

#### Lab Setup/Prerequisites (LPCXpresso boards)

- Must be MCUXpresso SDK supported
  - LPC54xxx, LPC55xx, LPC51U68
- MCUXpresso IDE 11.1.1
  - https://www.nxp.com/mcuxpresso/ide
- SDK V2.7.x or later for board being used
  - http://mcuxpresso.nxp.com/
- Board with micro-USB Cable (e.g. ...)
  - https://www.nxp.com/demoboard/LPC55S69-EVK
- Board may be pre-programmed with CMSIS-DAP or J-Link firmware, but not essential
- LPC8xx boards may also be used
  - Other boards above are a better option due SWO support
  - Will have LPC11U35, CMSIS-DAP debug probe
  - Ensure version 1.0.7 or later (will be shown when probe discovered at start of debug session)

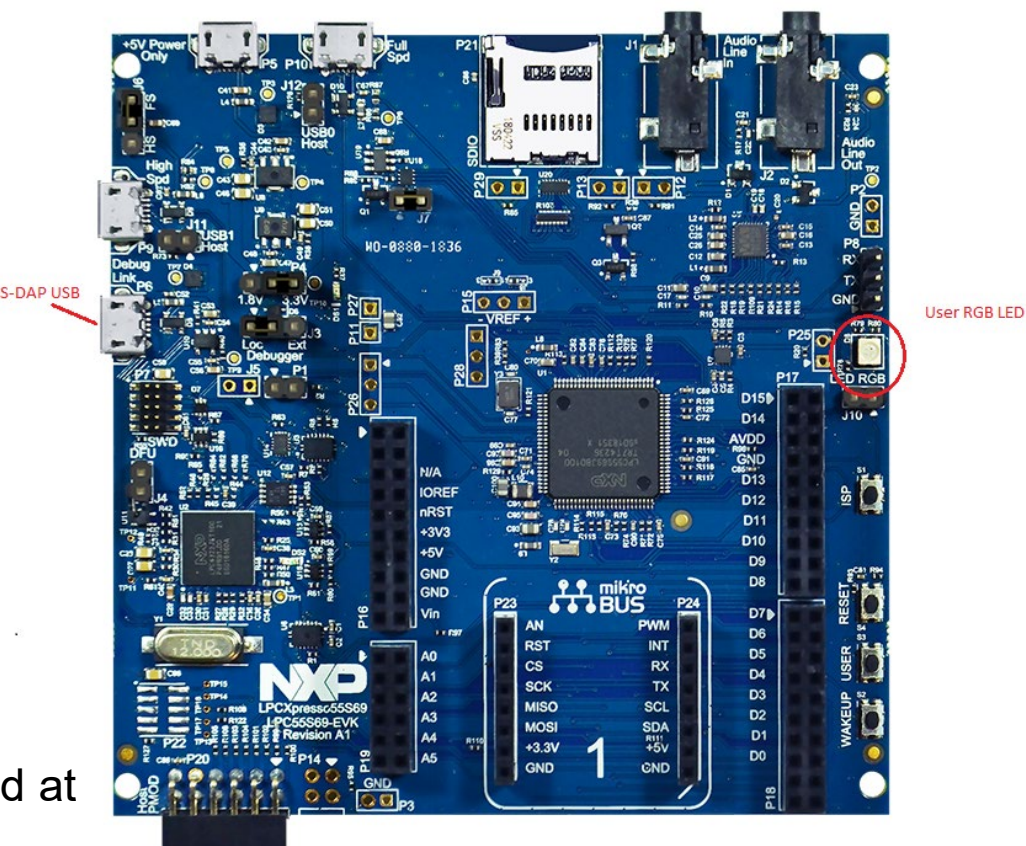

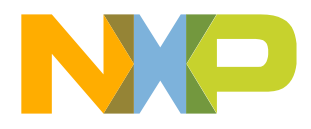

#### **Advanced Debug Course Sections**

#### Introduction/pre-requisites

- 1. Part 1: Basic debugging and code flashing
- Creating/Cloning MCUXpresso SDK Projects in the IDE
- Building, Basic Debugging
- Startup, Connect, Disconnect, Attach
- GUI Flash Tool
- 2. Part 2: Accessing data and peripherals
- Global Variables, Variable Plots, Data
- Stack, Heap and Peripherals
- Hard faults
- 3. Part 3: Halting execution
- Breakpoints & Watchpoints
- 4. Part 4: Instruction trace\*
- 5. Part 5: FreeRTOS Task Aware Debug
- 6. Part 6: SWO trace, profiling and ITM\*\*

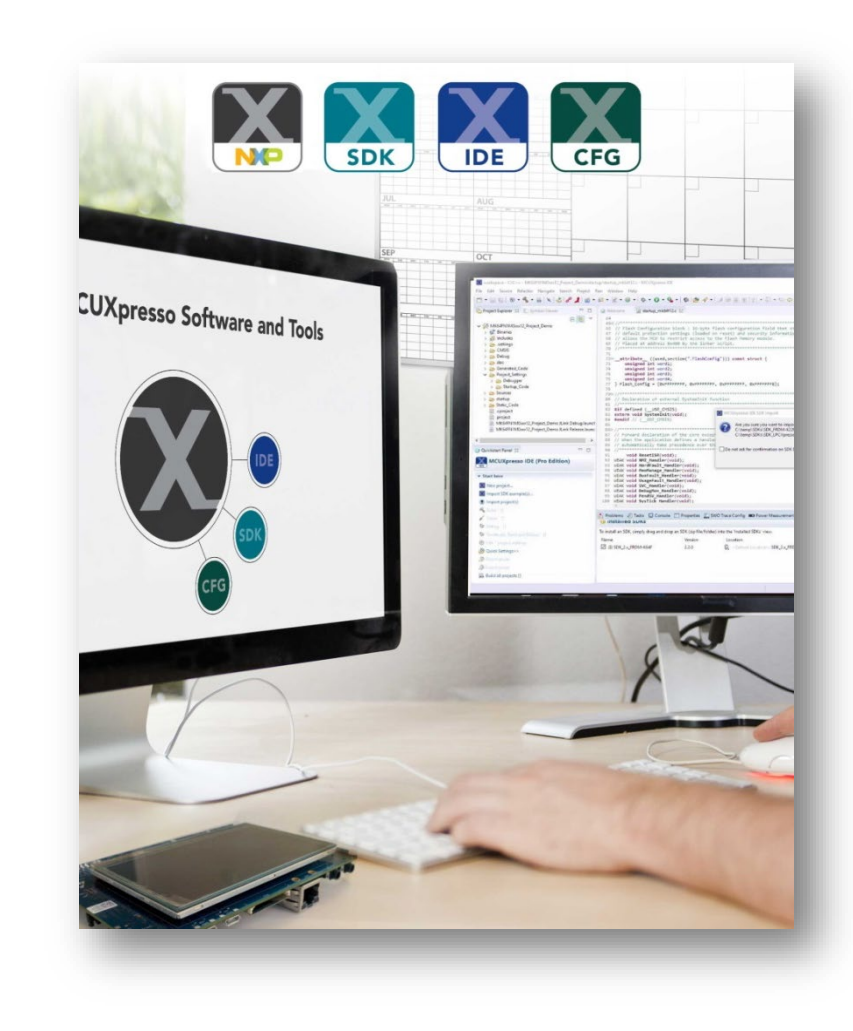

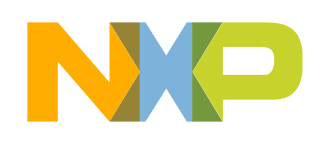

# PART 1: BUILDING, DEBUGGING AND DIRECT FLASHING

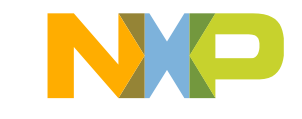

#### About this tutorial and the board you are using

- All steps in the tutorial are the same for whatever board is being used, but debug probes vary between boards
  - FRDM boards use micro USB to OpenSDA, as do some i.MX RT 4-digit boards
  - LPC54000 or LPC5500 series will have LPC-Link2 CMSIS-DAP probe
  - LPC800 boards will have LPC11U35 CMSIS-DAP probe
- The IDE debug system discovers probe for any of these, but the probe name will be different

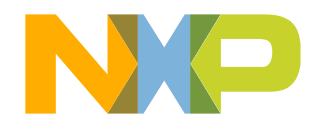

### **MCUXpresso IDE**

- Start the IDE with Shortcut
- Select workspace
- Open MCUXpresso IDE User Guide

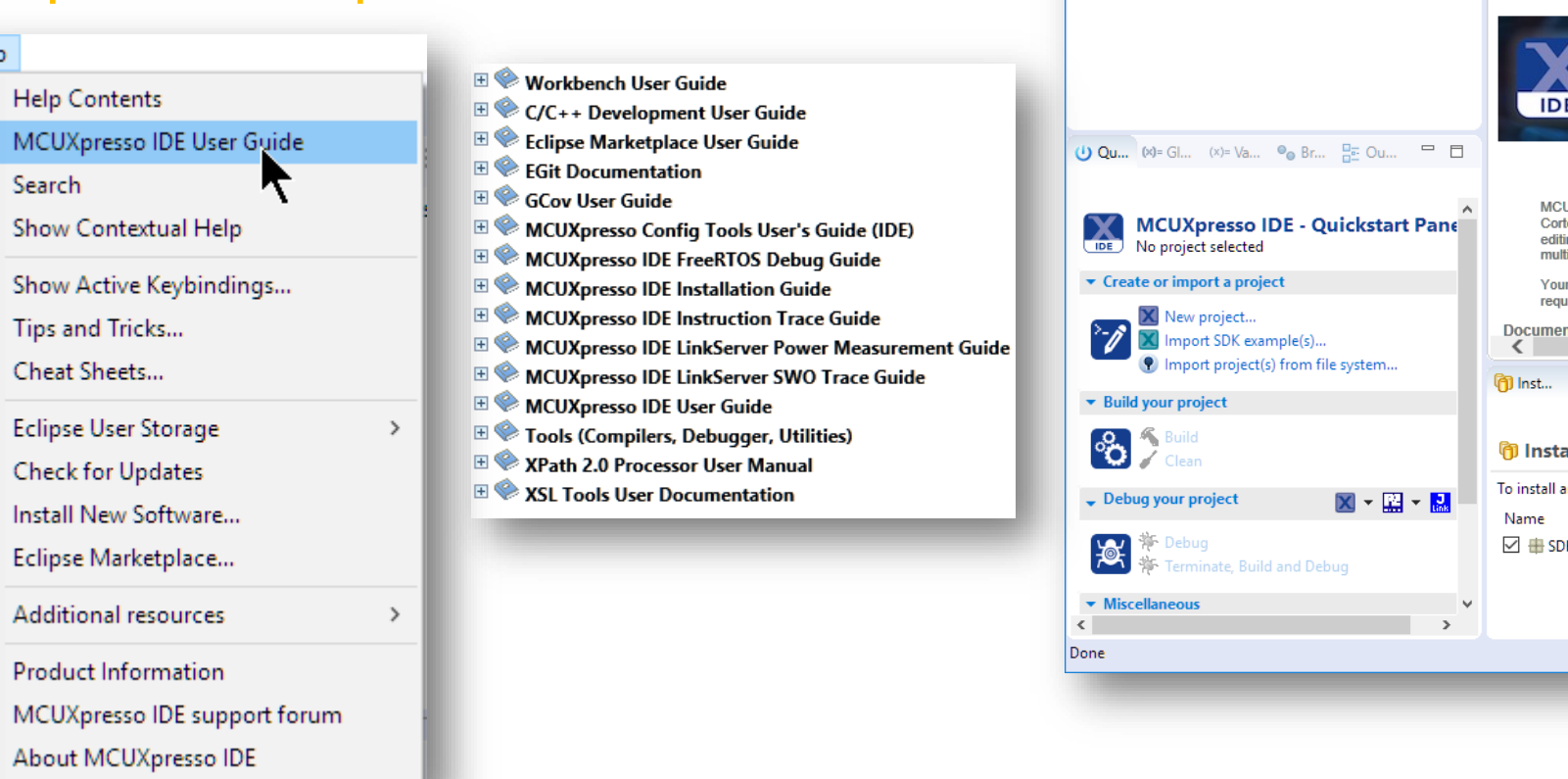

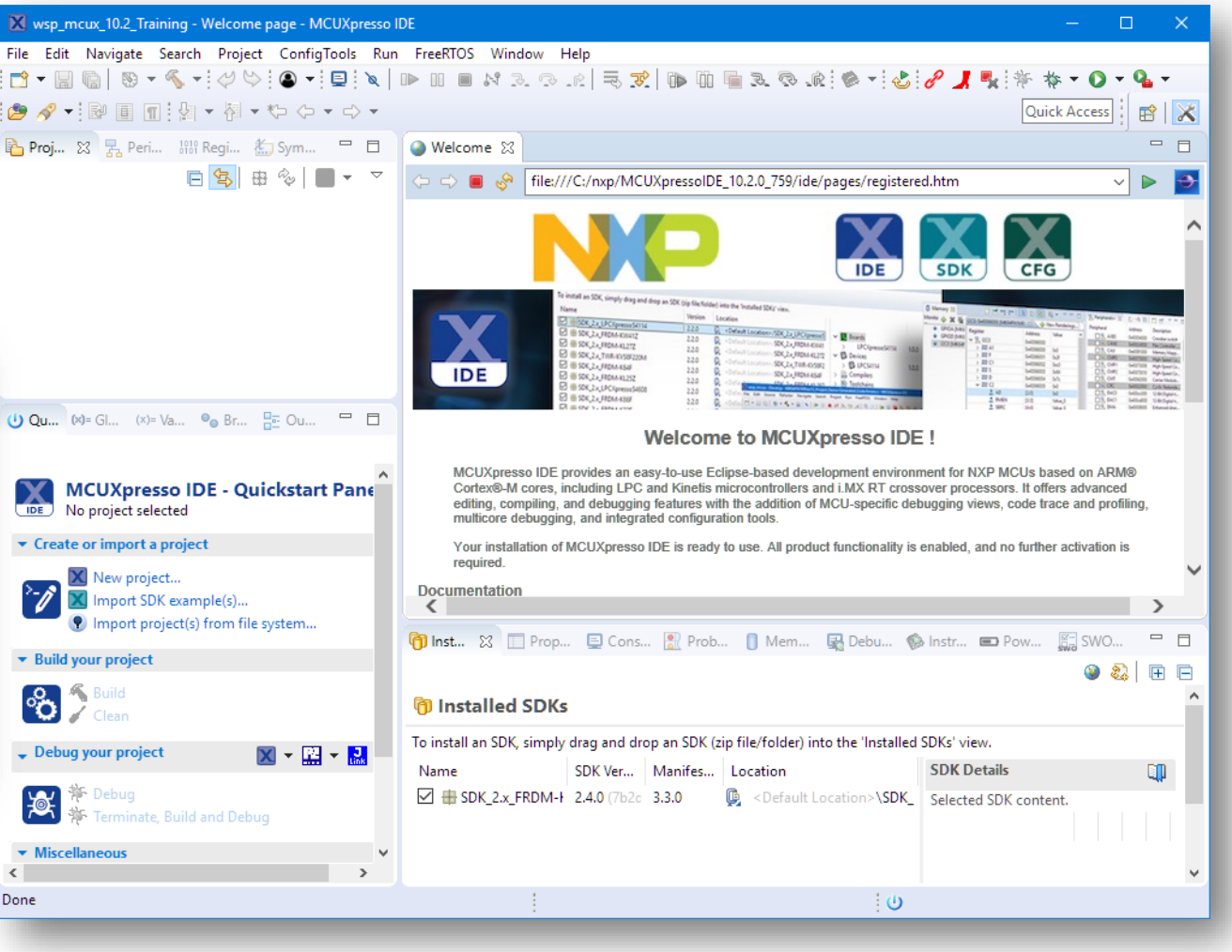

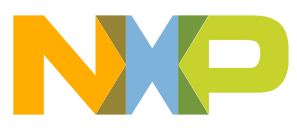

Help

 $\bigcirc$ 

#### **Create LED Blinky Project**

- Prerequisite:
  - SDK\_2.x\_FRDM-K64F (or SDK for the board being used) installed in IDE
- Use Quickstart Panel with "Import SDK example(s)..."
  - Select frdmk64f board image (or board being used)
  - Click "Next"
  - Select "demo\_apps > led\_blinky"
  - Click "Finish"

| Import SDK exa                                                                                                    | mple(s)                                  |
|----------------------------------------------------------------------------------------------------|------------------------------------------|
| Import project                                                                                                    | s) from file system                      |
|                                                                                                    |                                          |
| Board and/or Device s                                                                                                    | election page                            |
| ▼ SDK MCUs                                                                                                    | Available boards                         |
| MCUs from installed SDKs                                                                                                    | Please select an available board for you |
| NXP MK64FN1M0xxx12                                                                                                    | Supported boards for device: MK64FN      |
| ✓ K6x<br>MK64FN1M0xxx12                                                                                                    | 2                                        |
|                                                                                                    |                                          |
|                                                                                                    |                                          |
|                                                                                                    |                                          |
| amples                                                                                                    |                                          |
| ing to filter                                                                                                    | <u>_</u>                                 |
| pe to miter                                                                                                    |                                          |
| lame                                                                                                    | T                                        |
| ' 🔳 🗧 demo_apps                                                                                                    | •                                        |
| adc16_low_pov                                                                                                    | ver 🍐                                    |
| 🔲 🧮 adc16_low_po                                                                                                    | wer_peripheral                           |
| 🗌 🗮 bubble                                                                                                    | 4                                        |
| 🔲 🐺 bubble_periph                                                                                                    | eral 🤰                                   |
| 🔲 🗮 dac_adc                                                                                                    |                                          |
| ecompass 📄                                                                                                    |                                          |
| The second second secon | 5                                        |
| 🔲 🧮 ftm_quad_dec                                                                                                    | oder 5                                   |
| 🔲 🗮 hello_world                                                                                                    | <b>&gt;</b>                              |
| <u>≣</u> hello_world_vi                                                                                                    | rtual_com                                |
|                                                                                                    | /                                        |
| ✓ ≡ led_blinky                                                                                                    |                                          |
| I I I I I I I I I I I I I I I I I I I                                                                                                    | _brush                                   |

### **Build and Debug (FRDM-K64F)**

Connect FRDM-K64F board (micro USB to OpenSDA)\*

-Windows may need to enumerate USB connection

- Use IDE Quickstart Panel to:
  - -Clean
  - Build
  - Debug
- Debugger discovers probe
  - Use SHIFT to force probe re-discovery

Debug your project

🏇 Deblig

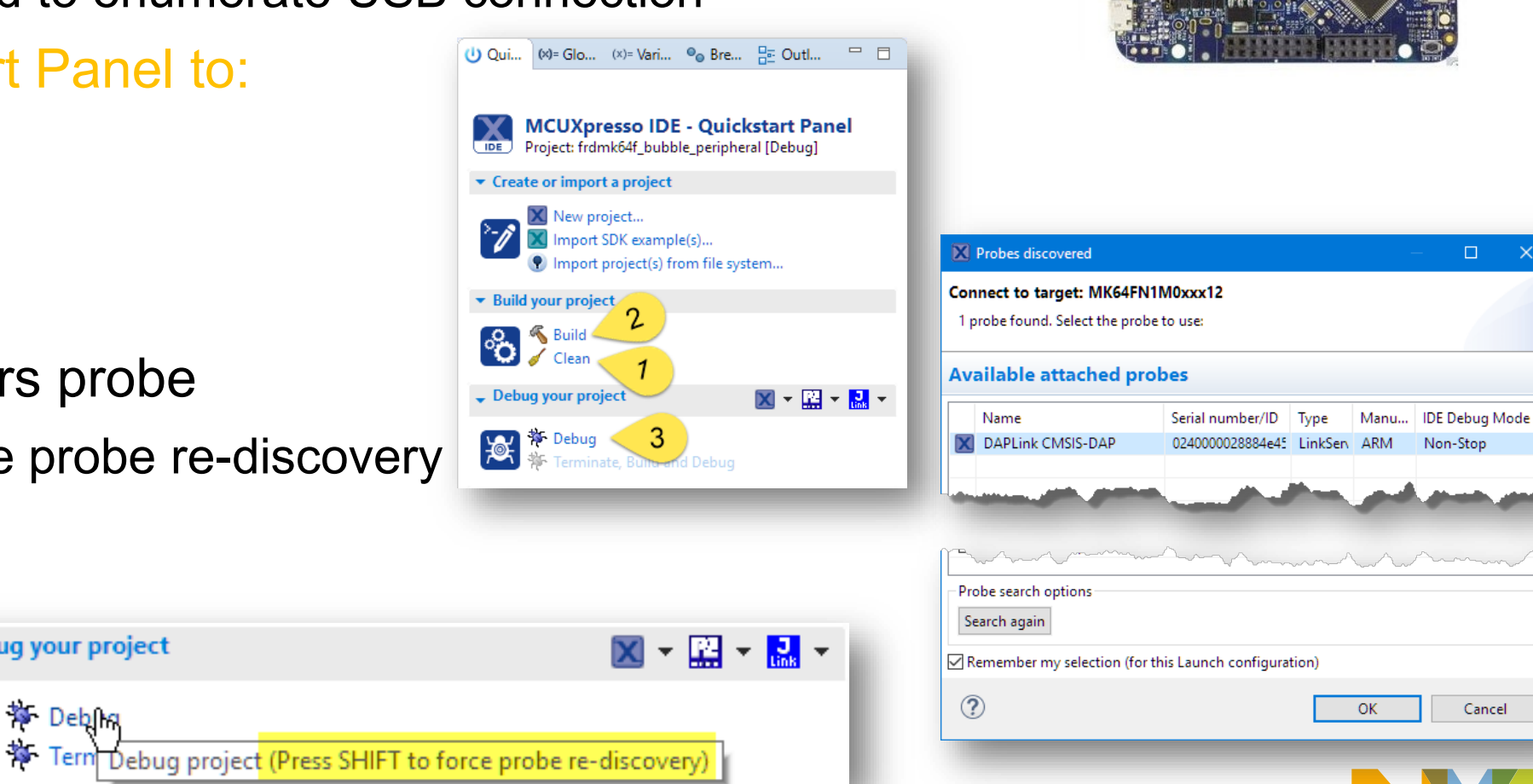

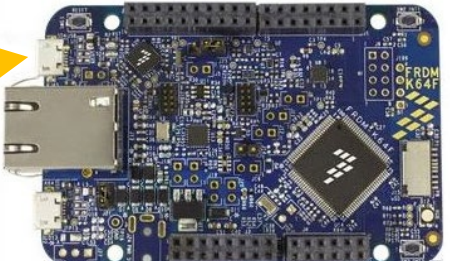

Non-Stop

Cancel

### **Debug Info dialog**

- Image info provides a range of information on a built application
- Must load image info after selecting project
- Memory usage: overall memory use by region
- Memory contents: detailed breakdown of all symbols by section
- Call graph: shows functions called by each function, stack usage ("Cost")

- Useful for code size optimization

| 🗿 Installed SDKs 🔲 Prope | rties 🖹 Problems   | s 📮 Console 豦      | Terminal   | 🔜 Image Info 😒 | R Debugger Co | onsole 🗖  |
|--------------------------|--------------------|--------------------|------------|----------------|---------------|-----------|
|                          |                    |                    |            | 🖓 🔓 🖑 🖬        |               | *  🗈   🖆  |
| frdmk64f_bubble/Debug/f  | rdmk64f_bubble.a   | axf - Aug 19, 2019 | 3:33:06 PM | И              |               |           |
|                          |                    |                    |            |                | Searc         | h         |
| Memory Usage Memory Co   | ontents Call Graph | 1                  |            |                |               |           |
| Region                   | Start address      | End address        | Size       | Free           | Used          | Usage (%) |
| PROGRAM_FLASH            | 0x0                | 0x100000           | 1 MB       | 994.76 KB      | 29.24 KB      | 2.86%     |
| SRAM_UPPER               | 0x20000000         | 0x20030000         | 192 KB     | 183.70 KB      | 8.30 KB       | 4.32%     |
| SRAM_LOWER               | 0x1fff0000         | 0x20000000         | 64 KB      | 64 KB          | 0 B           | 0.00%     |
| IN FLEX_RAM              | 0x14000000         | 0x14001000         | 4 KB       | 4 KB           | 0 B           | 0.00%     |
|                          |                    |                    |            |                |               |           |

| Memory Usage Memory Content | s Call Graph |              |          |               |   |
|-----------------------------|--------------|--------------|----------|---------------|---|
| Name                        | Run address  | Load address | Size     | Туре          | ^ |
| V 🏟 PROGRAM_FLASH           | 0x0          |              | 1 MB     | memory region |   |
| > 🔠 .text                   | 0x0          |              | 29.23 KB | section       |   |
| ✓ Iaata                     | 0x20000000   | 0x74e8       | 16 B     | section       |   |
| s_slowlrcFreq               | 0x20000000   | 0x74e8       | 4 B      | local object  |   |
| _data                       | 0x20000000   | 0x74e8       | 0 B      | global        |   |
| s_fastlrcFreq               | 0x20000004   | 0x74ec       | 4 B      | local object  |   |
| SystemCoreClock             | 0x20000008   | 0x74f0       | 4 B      | global object |   |
| _edata                      | 0x20000010   | 0x74f8       | 0 B      | global        |   |
| 🔠 .data_RAM2                | 0x1fff0000   | 0x74e8       | 0 B      | section       |   |
|                             |              |              |          |               | _ |

| Function<br>v                    | Depth<br>16 | Location<br>startup | Type<br>static | Local Cost<br>8 B | Full Cost<br>272 B | Comment                           | Í |
|----------------------------------|-------------|---------------------|----------------|-------------------|--------------------|-----------------------------------|---|
| ✓ ●main                          | 15          |                     |                | 2                 |                    | No available stack cost informati |   |
| > • _initio                      | 8           |                     |                | 2                 |                    | No available stack cost informati |   |
| 🗸 💿 main                         | 14          | led_blin            | static         | 16 B              | 264 B              |                                   |   |
| ✓ ● BOARD_BootClo                | 10          | clock_co            | static         | 8 B               | 64 B               |                                   |   |
| > CLOCK_InitO:                   | 1           | fsl_clock           | static         | 24 B              | 48 B               |                                   |   |
| <ul> <li>CLOCK_SetXt</li> </ul>  | 0           | fsl_clock           | static         | 16 B              | 16 B               |                                   |   |
| <ul> <li>CLOCK_SetInt</li> </ul> | 0           | fsl_clock           | static         | 24 B              | 24 B               |                                   |   |
| CLOCK_CONI                       | 0           | clock_co            | static         | 16 B              | 16 B               |                                   |   |
| > CLOCK_Boot <sup>®</sup>        | 9           | fsl_clock           | static         | 16 B              | 56 B               |                                   |   |
| > CLOCK_SetSir                   | 1           | fsl_clock           | static         | 16 B              | 32 B               |                                   |   |

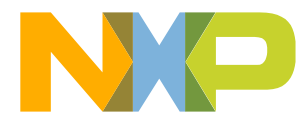

#### **Debugger Run Control**

- Resume/Run
- Suspend/Pause
- Terminate/Stop
- (Disconnect)
- Step Into
- Step Over
- Step Out
- Step through the code

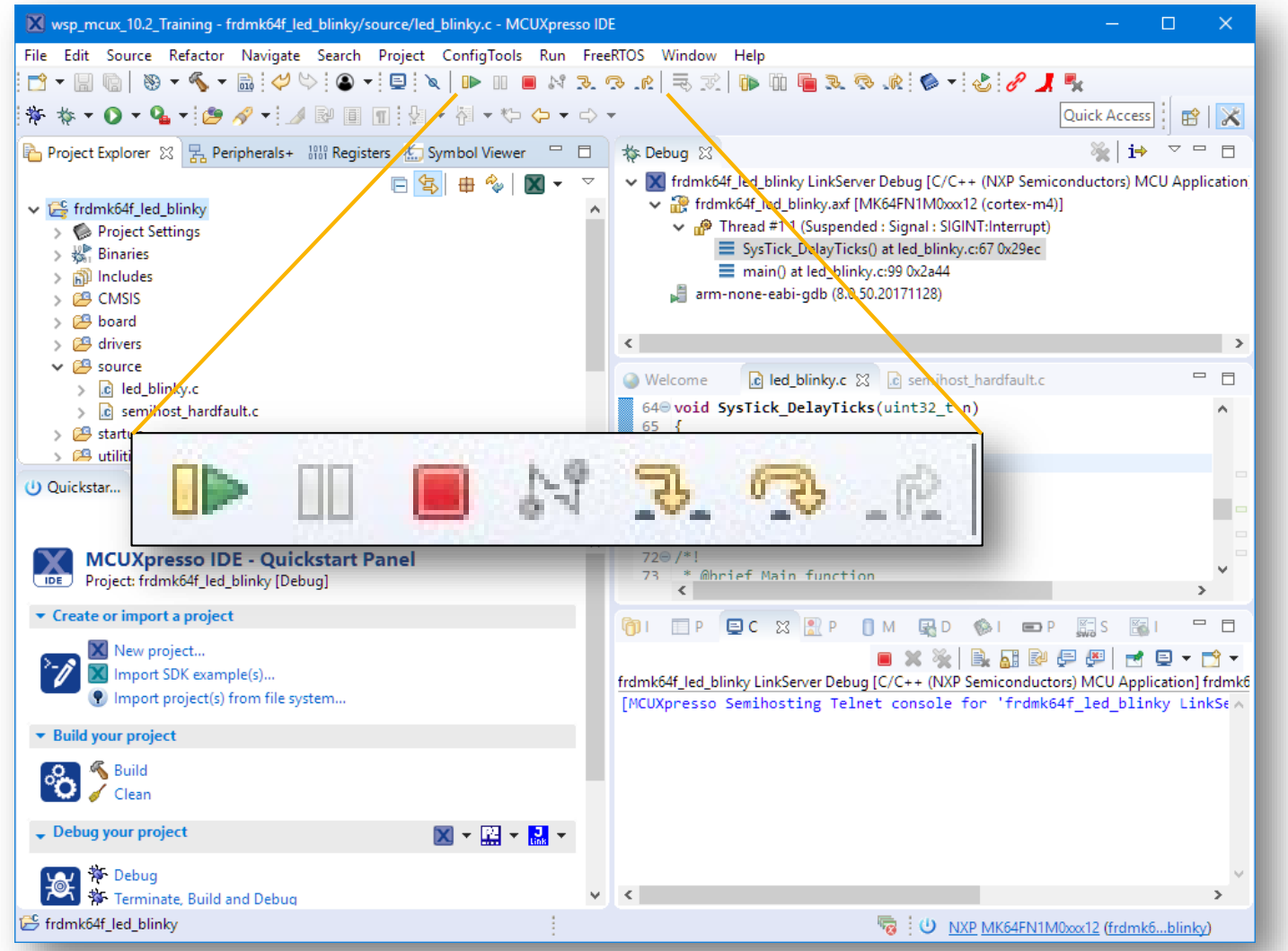

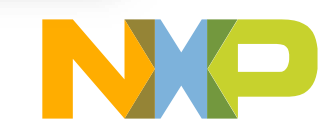

#### **Debug Startup Breakpoint**

- By default, target runs until main()
- Double-Click on Debug \*.launch File in Project
  - Opens Debug Configuration
  - Stop at Re
- Debug
- Can now d

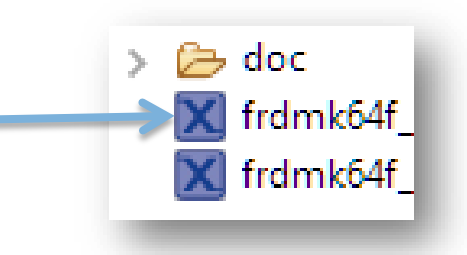

×

| bug Configuration                                                                                                    | Modify configuration and continue.                                                                                                    |
|----------------------------------------------------------------------------------------------------|----------------------------------------------------------------------------------------------------|
| esetISR 🔨                                                                                                    |                                                                                                    |
|                                                                                                    | Name: frdmk64f_led_blinky LinkServer Debug<br>Main 🏂 GDB Debugger 🚯 LinkServer Debugger 🏇 Other Symbols 🌑 GUI Flash Tool 🍙 Startup                                                                                                    |
| lebug startup code                                                                                                    | Initialization Commands Reset and Delay (seconds): 3                                                                                                    |
| 5 1                                                                                                    | Hait                                                                                                    |
| ͡ startup_mk64f12.c ⊠                                                                                                   | Run Commands                                                                                                    |
| <pre>455⊖ //**********************************</pre>                                                                    | Set program counter at (hex):     Set breakpoint at:     ResetISR     Request hardware breakpoint                                                                                                    |
| 459 //***********************************                                                                               | S{run}                                                                                                    |
| <pre>463 // Disable interrupts 464asm volatile ("cpsid i"); 465</pre>                                                   |                                                                                                    |
| <pre>466 #if defined (USE_CMSIS) 467 // IfUSE_CMSIS defined, then call CMSIS SystemInit cod 468 SystemInit(); 469</pre> | de la construcción de la construcción de la const |
| 470 #else<br>471 // Disable Watchdog<br>K                                                                               | , <sup>•</sup>                                                                                                    |

K Edit Configuration

#### Debug Toolbar in Debug View, Assembly Stepping

- Enable debug toolbar
- Turn on instruction stepping
- Perform stepping
- Switch back to Source stepping

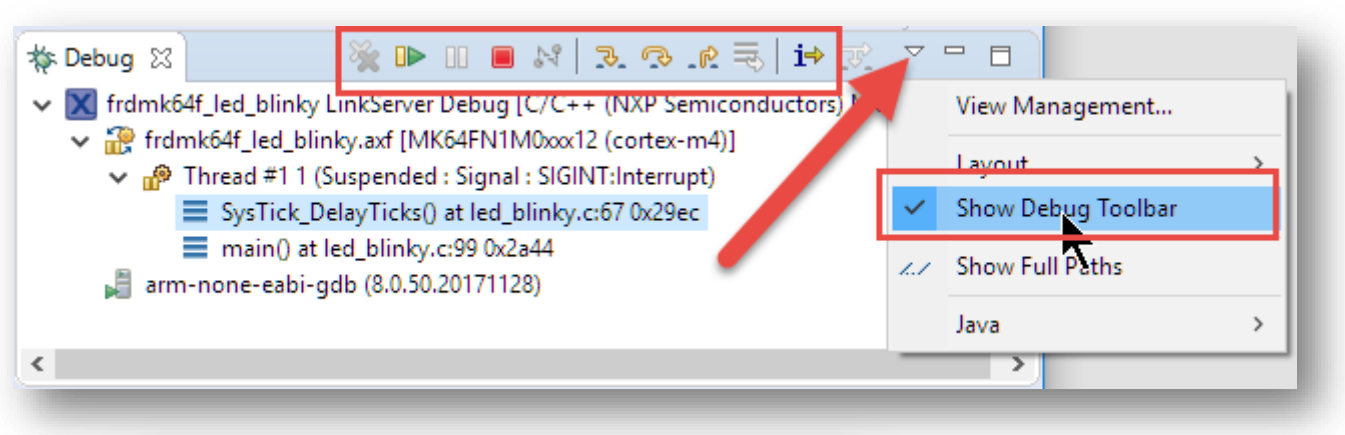

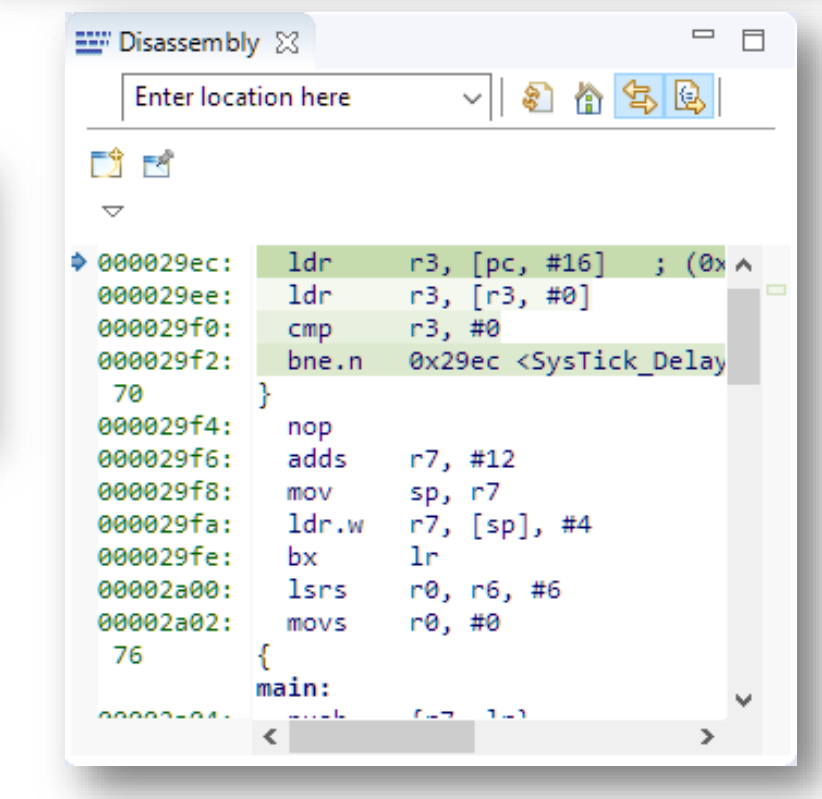

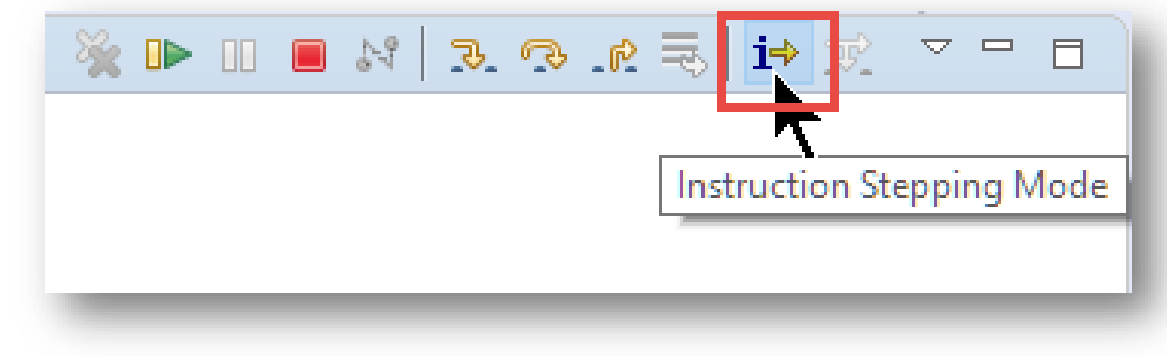

#### **Debug Quickstart Shortcuts**

- Quick and fast way to
  - Debug (default)
  - -Attach
  - Program
  - -Erase
- Setting is persistent between sessions

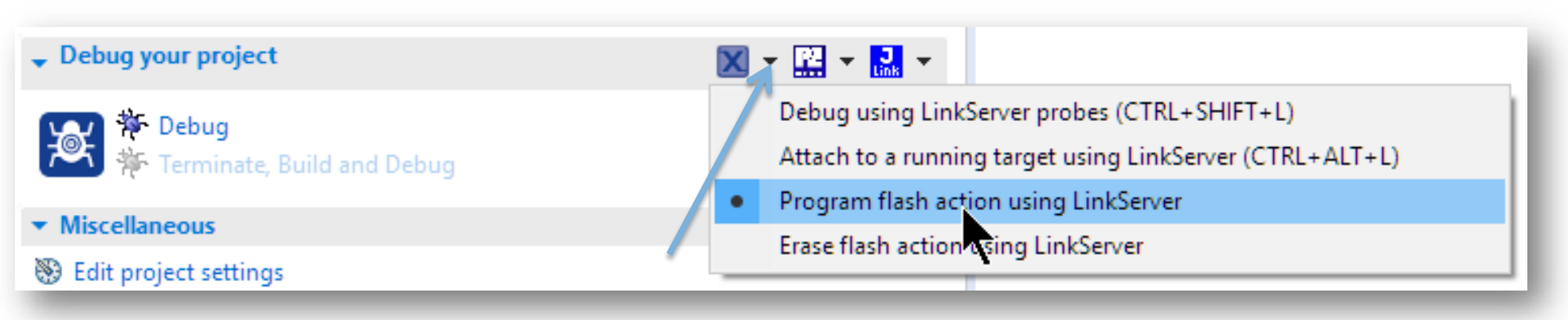

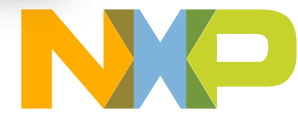

### **Debug Quickstart Shortcuts: Attach**

- Use 'Attach' to running target
- Launch Configuration Icon has 'A' Decorator added:

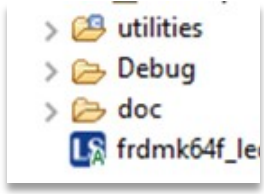

- Subsequent use of Debug (instead of Attach) will trigger a prompt to confirm reversion to Debug
- Using Attach option will result in persistent Setting in Debug Configuration

- Will revert automatically in future releases

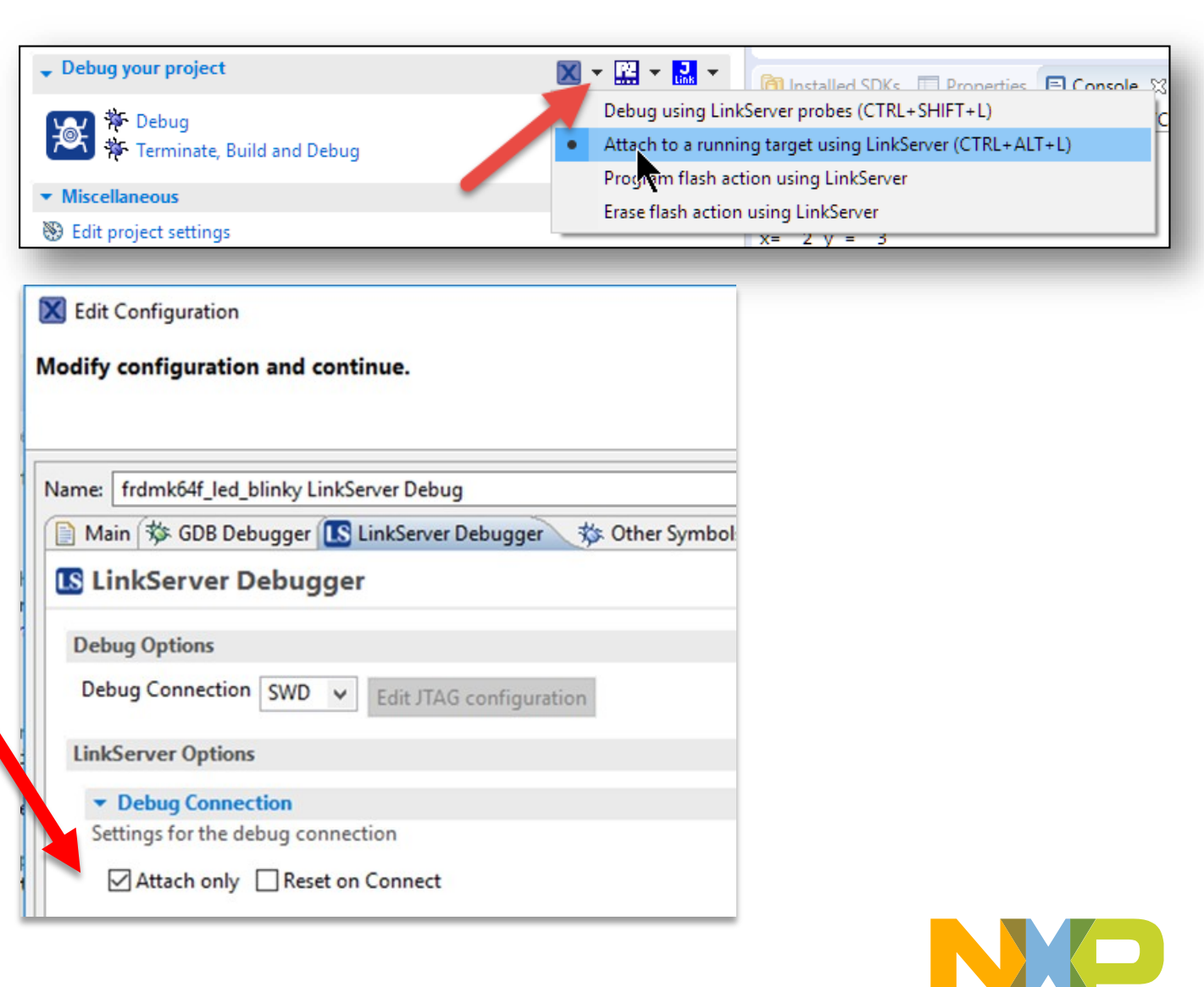

#### Disconnect

- 'Terminate'/Stop button disconnects from Target
- Open Debug Configuration
  - Double Click on \*.launch file in Project
  - **nochange -** will leave the target in its current state
  - stop will leave the target in debug state
     i.e. halted
  - cont the default, will either start the image from its current PC value or leave it running
  - run cont will reset the target and let it run
- Change it to 'stop' and try it

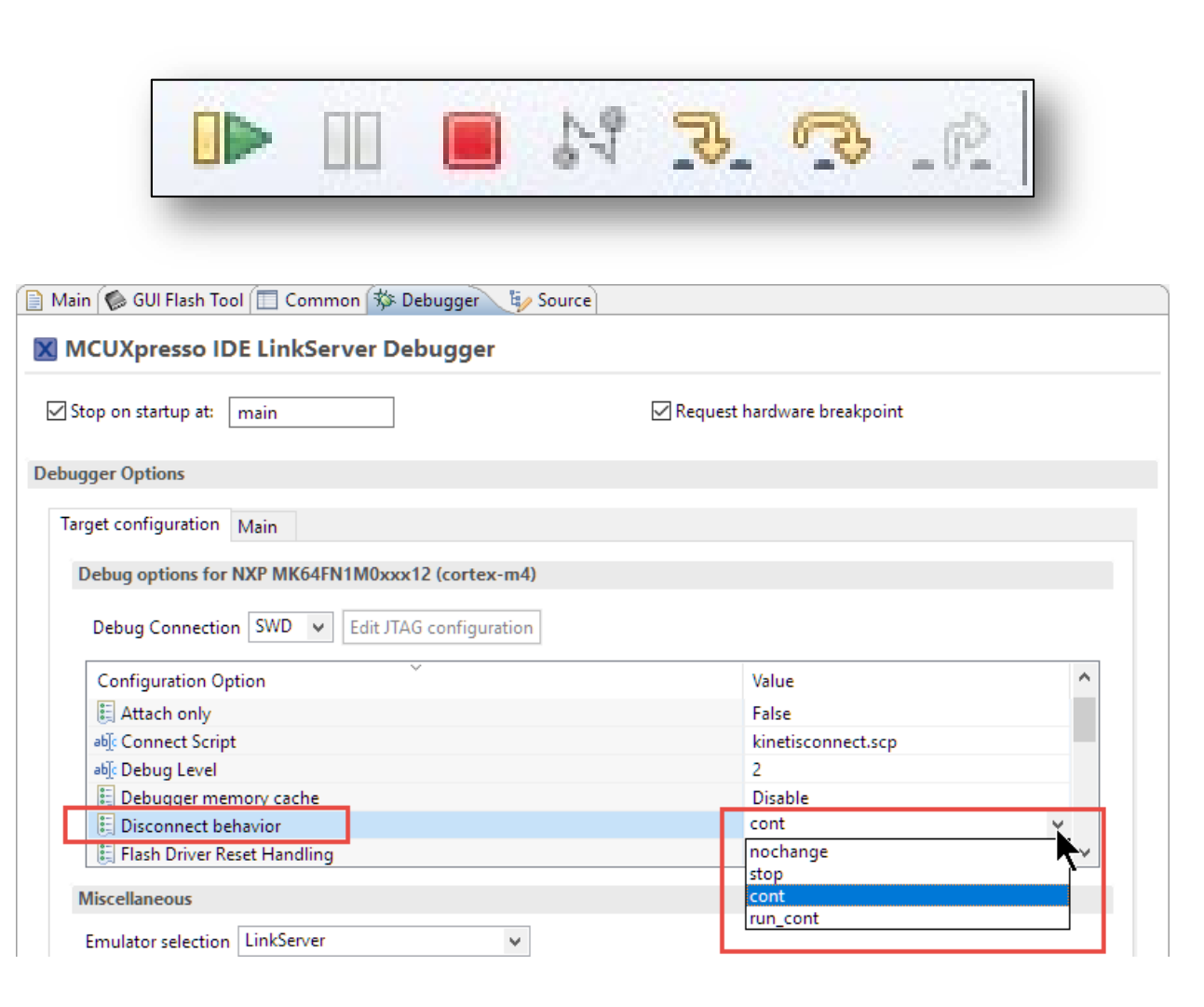

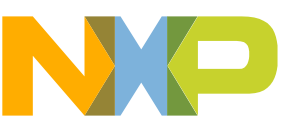

#### **GUI Flash Tool**

- Advanced Board flashing/programming - Program, verify, erase, check, resurrect, ... - Programming multiple boards
- Select GUI Flash Tool Icon
- Run Job
- Messages written to Console View
- Check Console View
- Can also be used for Mass Erase

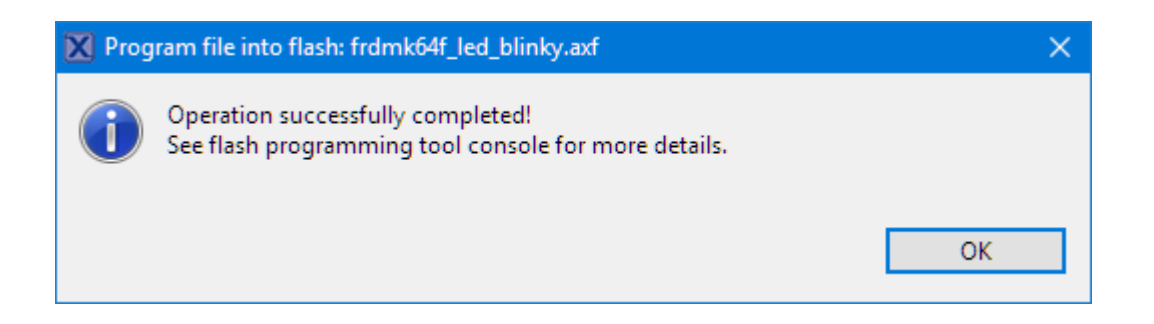

| Connected   MCUXpresso IDE LinkServer (inc. CMSIS-DAP) probes   P&E Micro probes   SEGGER J-Link probes     Cull Flash Tool for:   MCUXpresso IDE LinkServer (inc. CMSIS-DAP) probes   Proper mile into flash: frdmk64f_led_blinky.axf     arget: MK64FN1M0xx12   Probe specific options   Connect script   Einet isconnect.scp   Vorkspace   File System   Reset Handling   Default   I Use JTAG Interface   Reset Handling   Default   I Use JTAG Interface   Reset Handling   Default   Connect script   Kinetis connection   Tage Operations Select the target on connection Tage Operation to perform Select the target flash operation to perform Select the action to perform Operations Stept the action to perform Operations Operations Select the action to perform Operations Select the action to perform Operations Select the action to perform Operations Select the action to perform Operations Select the action to perform Operations Select the action to perform Operations Select the action to perform Operations Select the action to perform Operations Operations Select the action to perform Operations Select the action to perform Operations Select the action to perform Operations Select the action to perform Operations Select the action to perform Operations Select the action to perform Operations Select the action to perform Oper                                                                                                    |
|----------------------------------------------------------------------------------------------------|
| Connected  MCUXpresso IDE LinkServer (inc. CMSIS-DAP) probes  P&E Micro probes  SEGGER J-Link probes  SEGGER J-Link probes  GUI Flash Tool for: MCUXpresso IDE LinkServer (inc. CMSIS-DAP) probes Program file into flash: frdmk64f_led_blinky.axf  arget: MK64FNIM0xx12  Probe Specific options Connect script kinetisconnect.scp vWorkspace File System Reset Handling Default  I use JTAG Interface Reset the target on connection  Target Operations Select the target flash operation to perform  Program Crase Resurrect locked Kinetis device  Actions Select the target flash operation to perform  O Program (mass erase first)                                                                                                    |
| MCUXpresso IDE LinkServer (inc. CMSIS-DAP) probes   P&E Micro probes   SEGGER J-Link probes   SEGGER J-Link probes    CUI Flash Tool for:  MCUXpresso IDE LinkServer (inc. CMSIS-DAP) probes Program file into flash: frdmk64f_led_blinky.axf  arget: MK64FNIM0xx12  Probe options Probe options Probe specific options Connect script Kinetisconnect.scp Vorkspace File System Reset Handling Default Flash Reset Thandling Default Flash Reset Thandling Default Flash Reset Handling Default Select the target on connection Xations Select the target flash operation to perform Program (mass erase first) O Program (mass erase first)                                                                                                    |
| P&E Micro probes   SEGGER J-Link probes   CUI Flash Tool   CUI Flash Tool for:   MCUXpresso IDE LinkServer (inc. CMSIS-DAP) probes   Program file into flash: frdmk64f_led_blinky.axf   Probe options   Probe Options   Probe options   Connect script   kinetisconnect.scp   Vorkspace   Flash Reset Handling   Default   I Use JTAG Interface   Reset Handling   Default   I Use JTAG Interface   Reset Handling   Default   Select the target flash operation to perform   Program   Erase   Reset Handling   Default   Operations   Select the target flash operation to perform   Program   Conset script   Kinetis device   Actions   Select the action to perform   Program   Operarem (mass erase first)                                                                                                    |
| GUI Flash Tool       Image: SEGGER J-Link probes         GUI Flash Tool for:       MCUXpresso IDE LinkServer (inc. CMSIS-DAP) probes         Program file into flash: frdmk64f_led_blinky.axf       Image: MK64FN1M0xx12         Probe Options       Probe options         Probe Options       Vorkspace         Probe Options       Vorkspace         Probe Options       Vorkspace         Probe Options       Vorkspace         Probe Options       Vorkspace         Probe Options       Vorkspace         Probe Options       Vorkspace         Probe Options       Vorkspace         Probe options       Vorkspace         Probe options       Vorkspace         Probe options       Vorkspace         Probe options       Vorkspace         Probe options       Vorkspace         Probe options       Vorkspace         Program       Default         Use JTAG Interface       Reset the target on connection         Target Operations       Select the target flash operation to perform         Select the action to perform       Vorgram         Operations       Select the action to perform                                                                                                    |
| GUI Flash Tool         GUI Flash Tool for:         MCUXpresso IDE LinkServer (inc. CMSIS-DAP) probes         Program file into flash: frdmk64f_led_blinky.axf         arget: MK64FN1M0xx12         Probe Options         Connect script       kinetisconnect.scp         Reset Handling       Default         Isash Reset Handling       Default         Use JTAG Interface       Reset the target on connection         Target Operations       Select the target flash operation to perform         Program       Erase Resurrect locked Kinetis device         Actions       Select the action to perform         Program       OProgram (mass erase first)                                                                                                    |
| GUI Flash Tool for:<br>MCUXpresso IDE LinkServer (inc. CMSIS-DAP) probes<br>Program file into flash: frdmk64f_led_blinky.axf         arget: MK64FN1M0xx12         Probe Options         Probe specific options         Connect script       kinetisconnect.scp         Reset Handling       Default         Flash Reset Handling       Default         Use JTAG Interface       Reset the target on connection         Target Operations       Select the target flash operation to perform         Program       Erase Resurrect locked Kinetis device         Actions       Select the action to perform         © Program       Operogram (mass erase first)                                                                                                    |
| arget: MK64FN1M0xx12  Probe Options Probe specific options Connect script kinetisconnect.scp v Workspace File System Reset Handling Default Flash Reset Handling Default Use JTAG Interface Reset the target on connection Target Operations Select the target flash operation to perform Program Erase Resurrect locked Kinetis device Actions Select the action to perform Program OProgram (mass grase first)                                                                                                    |
| Probe Options         Probe specific options         Connect script       kinetisconnect.scp       Vorkspace         Reset Handling       Default         Flash Reset Handling       Default         Use JTAG Interface       Reset the target on connection         Target Operations       Select the target flash operation to perform         Program       Erase         Reset He action to perform         Operations         Select the target flash operation to perform         Program       Operogram (mass erase first)                                                                                                    |
| Probe specific options Connect script kinetisconnect.scp  VWorkspace File System Reset Handling Default Isah Reset Handling Default Use JTAG Interface Reset the target on connection Target Operations Select the target flash operation to perform Program Erase Resurrect locked Kinetis device Actions Select the action to perform Program OProgram (mass erase first)                                                                                                    |
| Connect script       kinetisconnect.scp       Viorkspace       File System         Reset Handling       Default       Image: Connect script       File System         Flash Reset Handling       Default       Image: Connect script       Image: Connect script       File System         Image: Connect script       Default       Image: Connect script       Image: Connect script                                                                                                    |
| Reset Handling     Default       Flash Reset Handling     Default       Use JTAG Interface     Reset the target on connection       Target Operations     Select the target flash operation to perform       Program     Erase       Actions     Select the action to perform       © Program     Operogram (mass erase first)                                                                                                    |
| Flash Reset Handling     Default       Use JTAG Interface     Reset the target on connection       Target Operations       Select the target flash operation to perform       Program     Erase       Resurrect locked Kinetis device       Actions       Select the action to perform       Program     O Program (mass erase first)                                                                                                    |
| Target Operations         Select the target flash operation to perform         Program       Erase         Resurrect locked Kinetis device         Actions         Select the action to perform         © Program       O Program (mass erase first)                                                                                                    |
| Actions Select the action to perform  Program OProgram OProgram (mass erase first)                                                                                                    |
| Select the action to perform  Program  Program Program Program Pr |
| Program     O Program     O Program     (mass erase first)                                                                                                    |
| O Verify only O Check file areas blank                                                                                                    |
| Options Select the options to apply                                                                                                    |
| File to program     S{workspace_loc}/frdmk64f_led_blinky/Debug/frdmk64f_led_blinky.axf     Workspace       Format to use for programming @ avf. O bin                                                                                                    |
| Rase address                                                                                                    |
| Reset target on completion                                                                                                    |
| General Options                                                                                                    |
| Hash programming tool options                                                                                                    |
| Audulional options                                                                                                    |
| Run Cancel                                                                                                    |

## PART 2: ACCESSING DATA AND PERIPHERALS

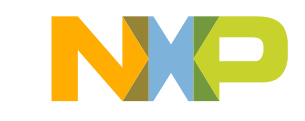

#### About this section

- Screen shots shown are from a session with FRDM-K64F
- All operations also apply to any MCUXpresso SDK supported board

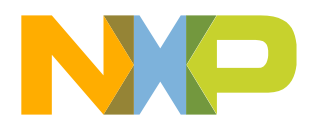

#### **Global Variables View Update**

- Debug project
- Global Variables View
  - -Add global variables
  - can use Filter for easier search, press OK
- Run target
- Variable is automatically updated
  - -Refresh rate defaults to every 1000ms

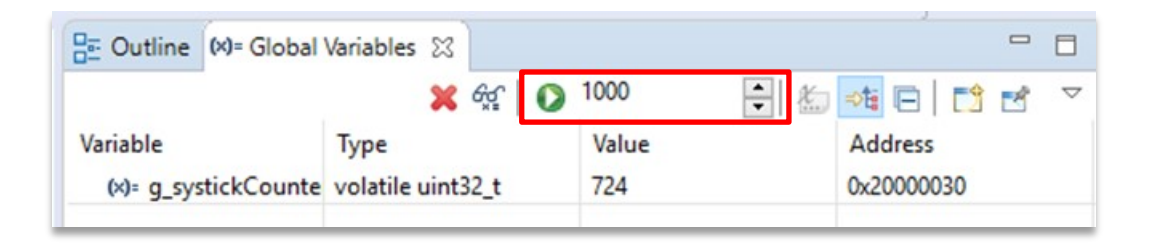

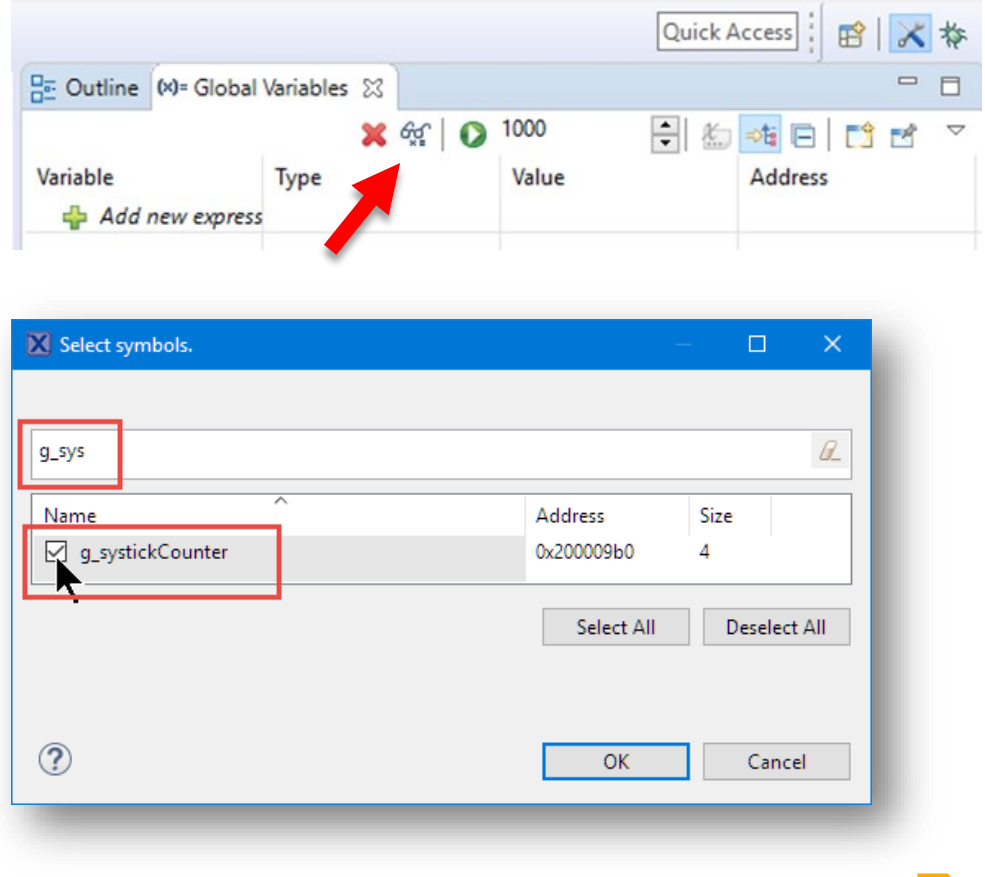

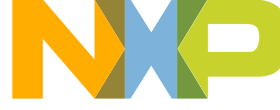

#### **Graphing variables**

- Choose an example with data varying over time
  - Examples in this tutorial use the "bubble" application example with FRDM-K64F
  - Other options:
    - emWin touch and draw example on boards with LCD panel (e.g. LPC546xx, i.MX RT1050)
    - Any example reading on-board accelerometer or temperature sensor
    - Use blinky application and monitor the systick variable

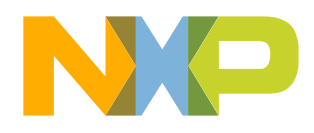

#### **Global variables: select symbols**

- In variables dialog, click on the eyeglasses logo to open symbol selection dialog
   If you cant find the global variables dialog, type "global" in the Quick access box
- Use filter to narrow down list of available globals (example from bubble application)

|                         |                  |         |            | 🔀 Select symbols.            |                    |              | ×         |
|-------------------------|------------------|---------|------------|------------------------------|--------------------|--------------|-----------|
|                         |                  |         |            |                              |                    |              |           |
| (x)= Global Variables 🛛 |                  | X 👷 🚺   | 1000       | g_                           |                    |              | ß_        |
| Variable                | Туре             | Value   | Address    | Name                         | Address            | Size         |           |
|                         |                  |         |            | g_accel_address              | 0x000058b8         | 4            |           |
| 🚽 Add new expres        | 5                |         |            | g_pfnVectors                 | 0x00000000         | 408          |           |
|                         |                  |         |            | g_serialHandle               | 0x2000002c         | 4            |           |
|                         |                  |         |            | g_xAngle                     | 0x20000128         | 2            |           |
|                         |                  |         |            | g_xtal0Freq                  | 0x20000030         | 4            |           |
|                         |                  |         |            | g_xtal32Freq                 | 0x20000034         | 4            |           |
|                         |                  |         |            | g_yAngle                     | 0x2000012a         | 2            |           |
|                         |                  |         |            | mcgConfig_BOARD_BootClockRUN | 0x00006090         | 11           |           |
|                         |                  |         |            | oscConfig_BOARD_BootClockRUN | 0x000060a4         | 8            |           |
| 🗱 Global Variables 🛛    |                  | 🖌 🗶 🎸 🚺 | 1000       | SIMConfig_BOARD_BootClockRUN | 0x0000609c         | 8            |           |
| Variable                | Туре             | Value   | Address    |                              |                    |              |           |
| □ 🗱 g_xAngle            | volatile int16_t | 0       | 0x20000128 |                              |                    |              |           |
| (y)= g_yAngle           | volatile int16_t | 0       | 0x2000012a |                              | Select <u>A</u> ll | <u>D</u> ese | elect All |
| 🔄 🚽 Add new expr        | es               |         |            |                              |                    |              |           |
|                         |                  |         |            |                              |                    |              |           |
|                         |                  |         |            | (?)                          | ОК                 | Ca           | ancel     |

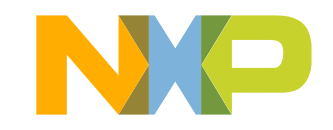

Check these boxes to enable graphing of these variables

#### **Global variables: live value updates**

- Press green "play" symbol to start live polling of variables
- With bubble application running, move the board around to see values change
  - Changed variables highlight yellow, variables begin plotting in Plot tab

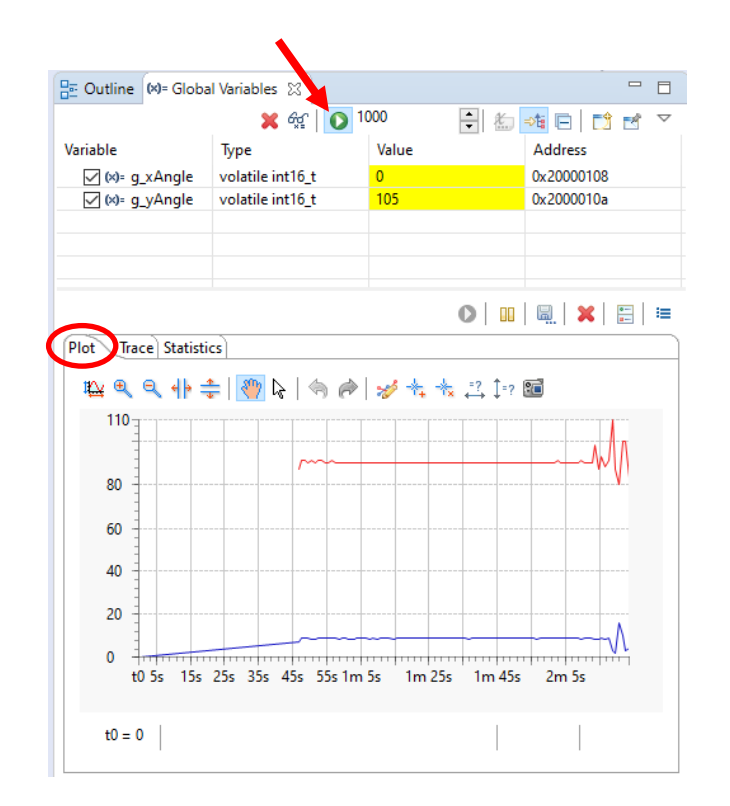

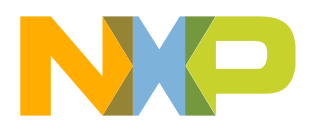

#### **Global variables: Plotting controls**

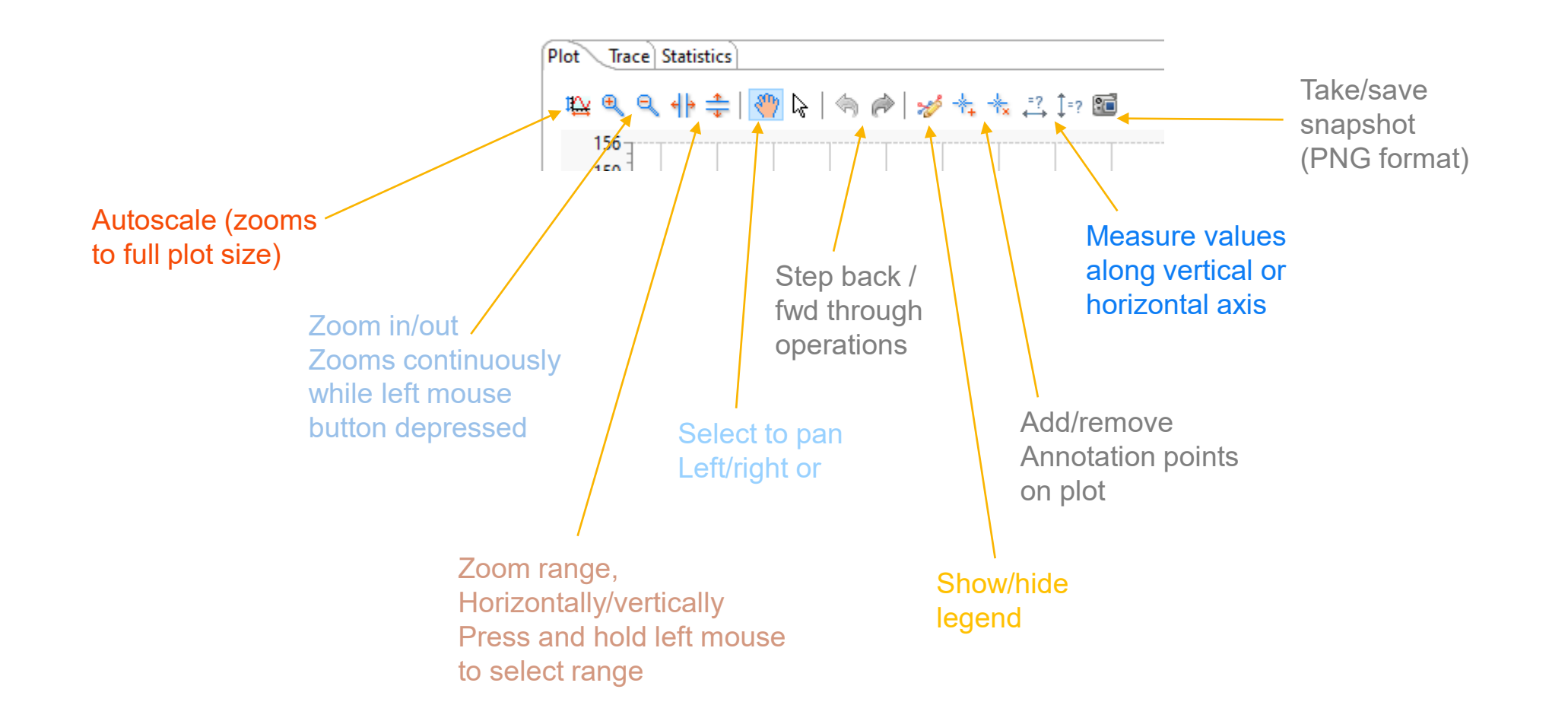

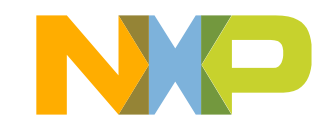

#### **Global variables: Trace and statistics tabs**

|                                                          | 🗙 🙀 🚺 🚺          | 1000  | 🗧 🗶 🎫 🕞  | 📫 🖻 |
|----------------------------------------------------------|------------------|-------|----------|-----|
| ariable                                                  | Туре             | Value | Address  |     |
| ✓ (×)= g_xAngle                                          | volatile int16_t | 9     | 0x20000  | 108 |
| ✓ (×)= g_yAngle                                          | volatile int16_t | 100   | 0x20000  | 10a |
|                                                          |                  |       |          |     |
|                                                          |                  |       |          |     |
|                                                          |                  |       |          |     |
|                                                          |                  |       |          | / - |
|                                                          |                  |       |          | •   |
| Plot Trace Statist                                       | tics             |       |          |     |
| Timestamp [ms]                                           | g_xAngle         |       | g_yAngle |     |
| 298394                                                   | 11               |       |          |     |
| 298422                                                   |                  |       | 81       |     |
| 299353                                                   | 11               |       |          |     |
| 299380                                                   |                  |       | 84       |     |
| 300448                                                   | 10               |       |          |     |
| 300452                                                   |                  |       | 83       |     |
| 301560                                                   | 12               |       |          |     |
| 301300                                                   |                  |       | 91       |     |
| 301564                                                   |                  |       |          |     |
| 301564<br>302584                                         | 1                |       |          |     |
| 301564<br>302584<br>302588                               | 1                |       | 126      |     |
| 301564<br>302584<br>302588<br>303420                     | 1                |       | 126      |     |
| 301564<br>302584<br>302588<br>303420<br>303424           | 1                |       | 126      |     |
| 301564<br>302584<br>302588<br>303420<br>303424<br>304468 | 1 4 9            |       | 126      |     |

| 🖻 Outline 🕪= Globa    | l Variables 🔀    |       |             |
|-----------------------|------------------|-------|-------------|
|                       | 🗙 🍕 🚺 10         | 000   | 🤹 🖂 📑 🖻 🔻   |
| Variable              | Туре             | Value | Address     |
| ✓ (×)= g_xAngle       | volatile int16_t | 10    | 0x20000108  |
| 🗹 (×)⊧ g_yAngle       | volatile int16_t | 90    | 0x2000010a  |
|                       |                  |       |             |
|                       |                  |       |             |
|                       |                  |       |             |
|                       |                  | •     | 🗒 🗙   🗄   🖮 |
| Plot Trace Statistics |                  |       |             |
| Variable              | min              | max   | avg         |
| g_xAngle              | 0                | 23    | 9           |
| g_yAngle              | 76               | 156   | 90          |
|                       |                  |       |             |
|                       |                  |       |             |
|                       |                  |       |             |
|                       |                  |       |             |
|                       |                  |       |             |
|                       |                  |       |             |
|                       |                  |       |             |
|                       |                  |       |             |
|                       |                  |       |             |
|                       |                  |       |             |
|                       |                  |       |             |
|                       |                  |       |             |
|                       |                  |       |             |

Clicking the save icon with any of the tabs active will results in dialogs to save PNG file for plot .tsv files for Trace and Statistics

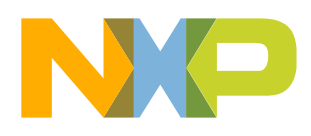

#### **Registers View**

- Registers View for core registers
- If view not already open: Menu Window > Show View > Other... > Debug > Registers
- Pseudo Registers for Cycle Counters
   cycleDelta: cycles since the last CPU stop
- Measure time of code execution between
   two breakpoints

|                   |            | 🏝 🎫 🕒 📑 🖻             |
|-------------------|------------|-----------------------|
| Name              | Value      | Description           |
| 1010 <b>d3</b>    | 0          | Double precision regi |
| 1010 <b>d4</b>    | 0          | Double precision reg  |
| 1010 <b>d5</b>    | 0          | Double precision reg  |
| 1010 <b>d6</b>    | 0          | Double precision reg  |
| 1010 <b>d7</b>    | 0          | Double precision regi |
| 1010 <b>d8</b>    | 0          | Double precision regi |
| 1010 <b>d9</b>    | 0          | Double precision regi |
| 1010 d10          | 0          | Double precision reg  |
| 1010 d11          | 0          | Double precision regi |
| 1010 d12          | 0          | Double precision regi |
| 1010 d13          | 0          | Double precision regi |
| 1010 d14          | 0          | Double precision regi |
| 1010 d15          | 0          | Double precision regi |
| V 👬 DWT Registers |            | Data Watchpoint an    |
| 1010 cycles       | 0x2f20c43e | Cycle Count Register  |
| 1010 cycleDelta   | 0xcde      | Cycle Delta           |

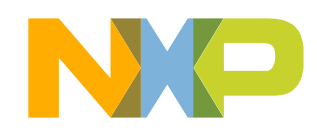

#### Hard Fault – Faults view

Add code writing to read-only memory

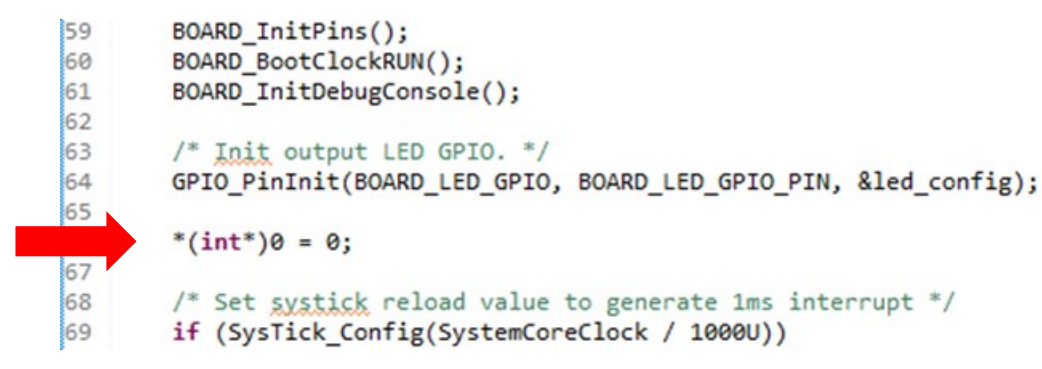

- Causes HardFault Exception
- Debug and let it fault
- vectpc pseudo register shows fault details

| Project Explorer | Peripherals+ | 1010 Registers | 🎋 Faults 🖾 |  |
|------------------|--------------|----------------|------------|--|
|------------------|--------------|----------------|------------|--|

式 🕞 1919 🗆 🗖

#### Active faults @ led\_blinky.c [line 69]

#### **Bus Fault (BFSR)**

\* IMPRECISERR (2) Imprecise data bus error

#### Hard Fault (HFSR)

FORCED (30) Indicates a forced hard fault, generated by escalation of a fault with configurable priority that cannot be handled, either because of priority or because it is disabled

| Name | Value      | Description                            |
|------|------------|----------------------------------------|
| IPSR | 0x00000003 | Exception Status Register (Hard Fault) |
| CFSR | 0x00000400 | Configurable fault Status Register     |
| BFSR | 0x00000004 | Bus fault Status Register              |
| HFSR | 0x40000000 | Hard fault Status Register             |
| DFSR | 0x00000000 | Debug fault Status Register            |
| AFSR | 0x00000000 | Auxiliary fault Status Register        |

## Stacked Registers (LR/EXC\_RETURN=0xffffff9) Name Value Description R0 0x400FF040 R1

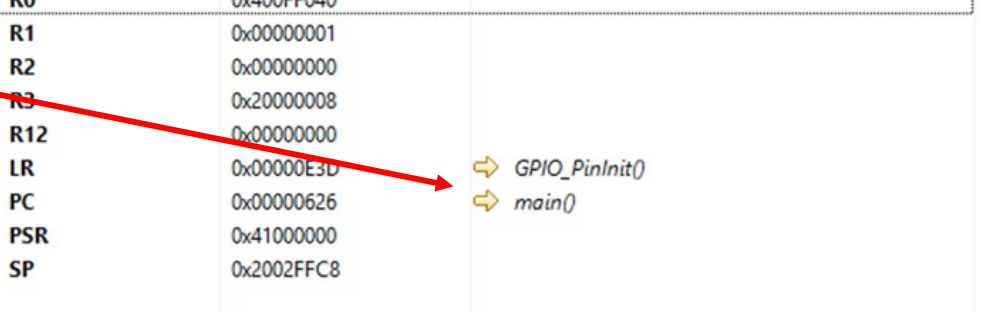

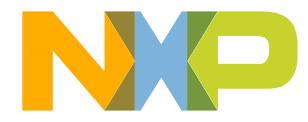

#### Heap and Stack views

- Real-time polling of Heap usage
- Visual indication (Red/Orange/Green) of usage vs limits
- Heap limit set in Project properties
- Stack cannot be read real time (as target would have to be stopped)

| уре   | Usage (%)  | Address Range  | Last Used Add | Used        | Free             |
|-------|------------|----------------|---------------|-------------|------------------|
| Heap  | 0.49% Used | 0x20006ae8 - 0 | 0x20006b10    | 40 B / 8 KB | 99.51% (7.96 KB) |
| Stack | 0.20% Used | 0x2002e000 - 0 | 0x2002fff0    | 16 B / 8 KB | 99.80% (7.98 KB) |

| type filter text                                                                                                    | Settings                                                                                                    |                                                                                                    |                                                                                                    |                                                                     | <p -="" th="" ⇒<=""></p>                       |
|----------------------------------------------------------------------------------------------------|----------------------------------------------------------------------------------------------------|----------------------------------------------------------------------------------------------------|----------------------------------------------------------------------------------------------------|---------------------------------------------------------------------|------------------------------------------------|
| <ul> <li>&gt; Resource<br/>Builders</li> <li>&gt; C/C++ Build<br/>Build Variables<br/>Environment<br/>Logging<br/>MCU settings<br/>Settings<br/>Tool Chain Editor</li> <li>&gt; C/C++ General</li> <li>&gt; Code Analysis<br/>Documentation<br/>File Types<br/>Formatter<br/>Indexer<br/>Language Mappings<br/>Paths and Symbols<br/>Preprocessor Include Pat<br/>MCUXpresso Config Tools<br/>Project Natures<br/>Project References<br/>Run/Debug Settings<br/>Task Tags</li> <li>&gt; Validation</li> </ul> | Configuration:<br>Tool Setting<br>Tool Setting<br>MCU C<br>Dial<br>Pre<br>Configuration:<br>MCU C<br>Opting<br>Dial<br>Pre<br>Configuration:<br>MCU C<br>Configuration:<br>Model<br>Configuration:<br>Model<br>Configuration:<br>Model<br>Configuration:<br>Configuration:<br>Model<br>Configuration:<br>Model<br>Configuration:<br>Model<br>Configuration:<br>Configuration:<br>Configuration:<br>Model<br>Configuration:<br>Configuration:<br>Configuratio:<br>Configuration: | Debug [Active]<br>Build steps<br>Compiler<br>ect<br>processor<br>udes<br>imization<br>bugging<br>mings<br>cellaneous<br>hitecture<br>kssembler<br>teral<br>hitecture & Headers<br>inker<br>teral<br>hitecture & Headers<br>inker<br>teral<br>hitecture<br>biker<br>teral<br>bitecture<br>cellaneous<br>red Library Settings<br>hitecture<br>baged Linker Script<br>ticore<br>Debugger<br>bug<br>cellaneous | Build Artifact<br>Build Artifact<br>Build Artif | Vinary Parsers S Er<br>the heapend_of_t<br>eappvHeapSt<br>_pvHeapLi | Manage Configurations ror Parsers neap art mit |

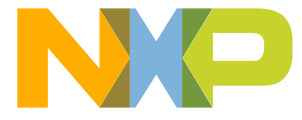

# PART 3: CODE & DATA BREAKPOINTS

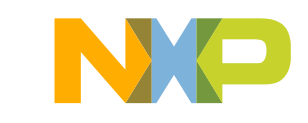

#### About this section

- Screen shots shown are from a session with FRDM-K64F
- All operations also apply to any MCUXpresso SDK supported board

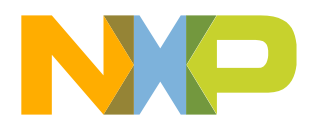

#### **Breakpoints and Breakpoints View**

- Add Breakpoint to source view
  - Double-Click into 'blue' ribbon
- Breakpoints are listed in Breakpoints view
- Set/Enabled breakpoint have checkmark
- Be aware of 'Skip All Breakpoints'!

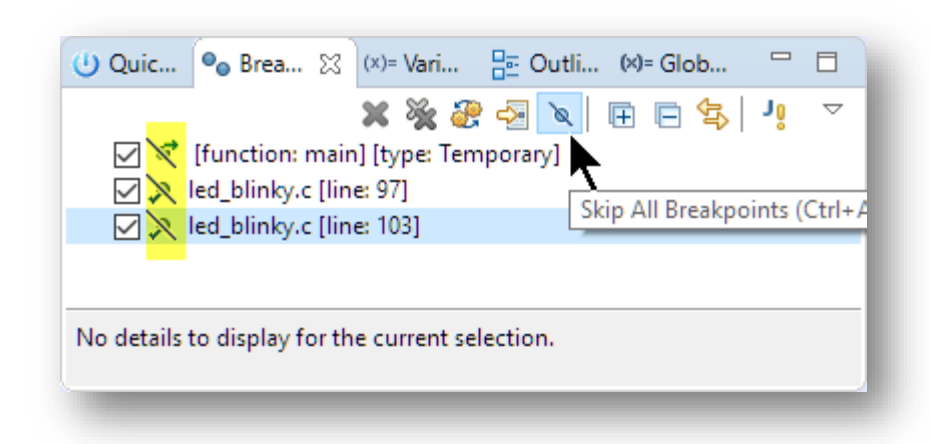

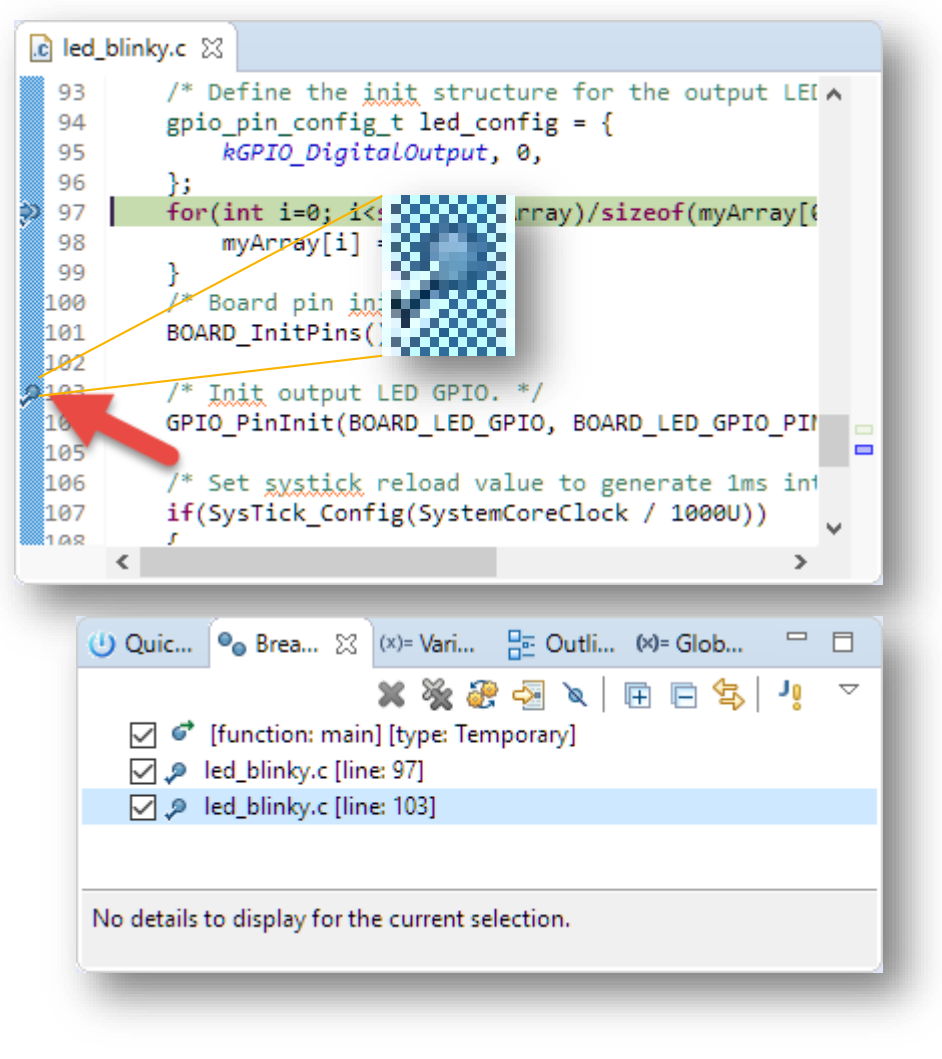

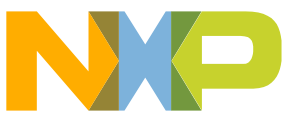

#### **Assembly Stepping and Breakpoints**

- Turn on Instruction Stepping
- Add/Remove assembly instruction breakpoints

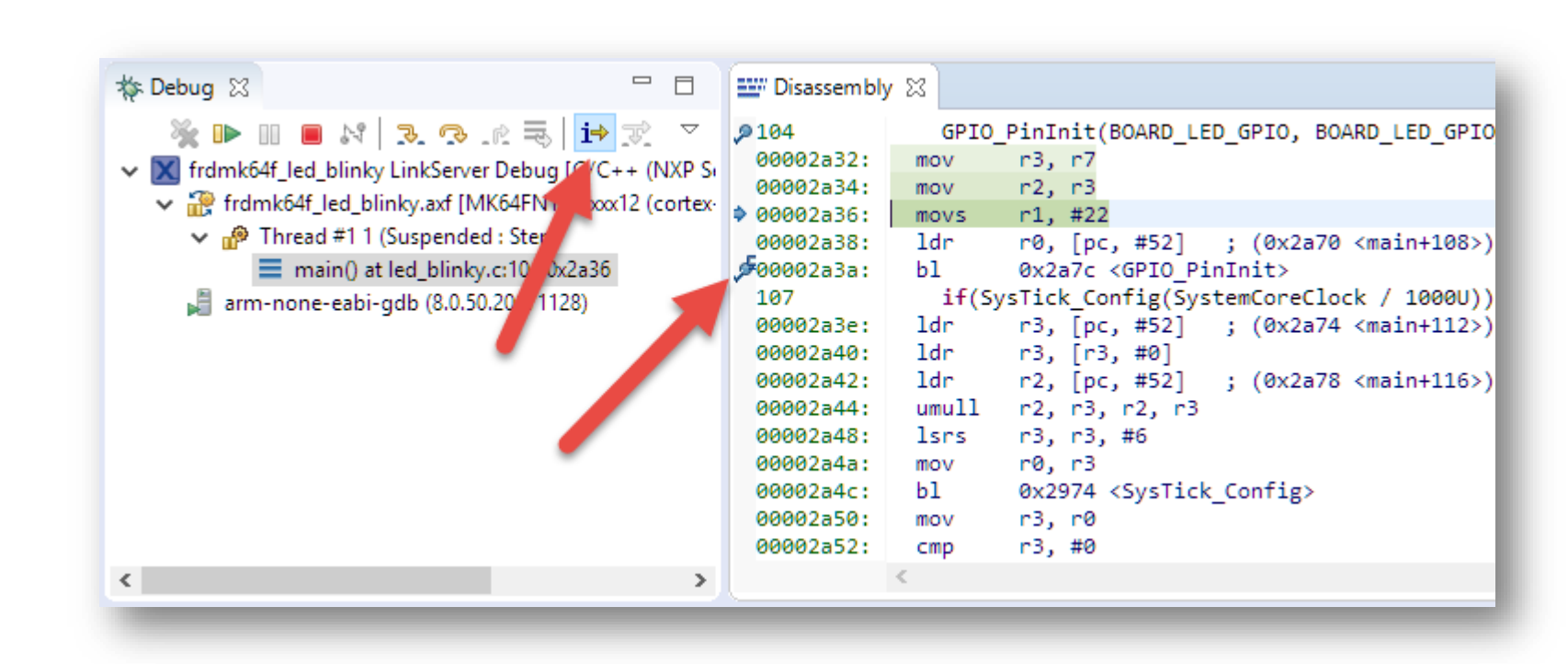

P

#### Watchpoints

- Breakpoint on data read/write
- Debug
- Use Outline View
- Toggle Watchpoint
- Read/Write trigger condition
- Apply and Close
- Run Target → stops on access
- Use Breakpoint View to create/update/delete watchpoints

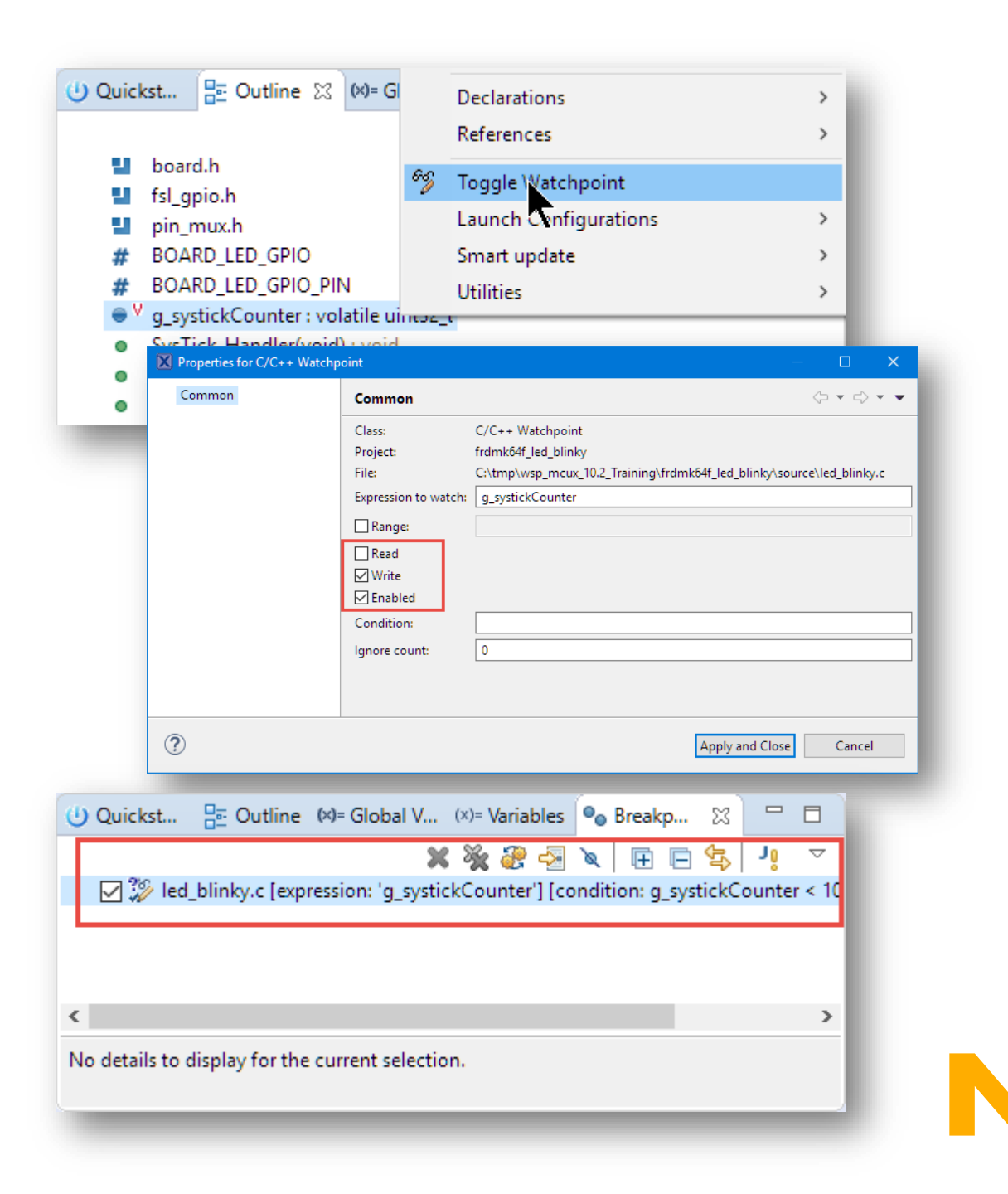

#### **Watchpoint Properties**

- Read/Write Access change:
  - Limitation of CDT: re-create watchpoint
- Condition: only stops on access if condition is true
- Ignore Count: counts down to zero until it stops
- Actions & Filter
- Note: stops target for condition evaluation!

| Properties for C/C++ Watchp | oint                                                                                        | — 🗆 X                                                                                                    |
|-----------------------------|---------------------------------------------------------------------------------------------|----------------------------------------------------------------------------------------------------|
| type filter text            | Common                                                                                      | ← → ⇒ → →                                                                                                    |
| Common<br>Actions<br>Filter | Class:<br>File:<br>Expression to watch:<br>Range:<br>Imabled<br>Condition:<br>Ignore count: | C/C++ Access Watchpoint<br>C:\tmp\wsp_mcux_10.2_Training\frdmk64f_led_blinky\source\led_blinky.c<br>g_systickCounter<br>0<br>g_systickCounter > 100<br>5 |
| ?                           |                                                                                             | Apply and Close Cancel                                                                                                    |

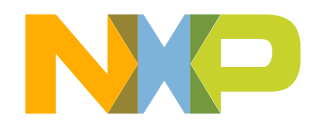

#### Watchpoints from Memory View

- View
- In Me
- Add \

🔀 Properties for Common

?

PUBL

40

Watcl

| Memory on Global Variable                                                                                                    | (x)= g_systickCounter     volatile uint32 ± 0     0x200009b0       ↓ Add new expression     View Memory       Number Format     >                                                                                                    |
|----------------------------------------------------------------------------------------------------|----------------------------------------------------------------------------------------------------|
| emory View, select range                                                                                                    | Find Ctrl+E                                                                                                    |
| hpoint on address range                                                                                                    | #32_t n)     # Add Watchpoint (C/C++)       Launch Configurations     >       != 0U)     Smart update     >                                                                                                    |
| C/C++ Watchpoint - 🗆                                                                                                    |                                                                                                    |
| Class: C/C++ Watchpoint Expression to watch: 0x200009b0 Range: 4 Read Write Enabled Condition: Ignore count: 0 Apply and Close Cance | <ul> <li>dré Möde</li> <li>Prolems</li> <li>Men</li> <li>Copy</li> <li>Reset To Base Address</li> <li>Go to Address</li> <li>Breakpoints II</li> <li>Quickstart Pa</li> <li>Copulate (x)= Global Variabl</li> <li>(x)= Variables</li> <li>(x)= Variables</li></ul> |
| IC                                                                                                    | lo details to display for the current selection.                                                                                                    |

Variable

🕘 Quickstart Panel 🚦 Outline 🗱 Global Variables 💥 🔅 Variables 💁 Breakpoints

Value

🗙 🏤 🛛 🖸 1000

Address

≑ 抱 🎫 🗖

### **Stepping Return Value of Functions**

- Problem
  - How to see the calculated return value
  - Usually calculated/returned in registers
  - No local variable to inspect
- Solution
  - Step-Return Value in Variable view
- Add code to application and build (copy-paste or use snippet)

```
int computeValue(int i) {
  return i*3;
}
int foo(int i) {
  if (computeValue(i)!=0) {
    return 1;
  } else {
    return 1;
  }
}
```

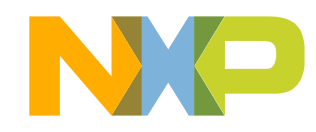

#### **Step-Return Value**

- Debug
- Perform a Step-Return from Function which returns value

| <ul> <li>Debug</li> <li>frdmk64f_led_b</li> <li>frdmk64f_le</li> <li>frdmk64f_le</li> <li>Thread #</li> <li>com</li> <li>foo()</li> <li>main</li> <li>arm-none-e</li> </ul> | Step Return (F7)<br>Innky Enkserver Deb<br>d_blinky.axf [MK64F<br>f1 1 (Suspended : Br<br>puteValue() at led_b<br>at led_blinky.c:77 0<br>0) at led_blinky.c:10<br>abi-gdb (8.0.50.2017 | ug [C/C++ (NXP Ser<br>N1M0xxx12 (cortex-r<br>eakpoint)<br>inky.c:73 0x5f34<br>c5f56<br>3 0x2a38<br>71128) | nicondu<br>n4)] | tors) MCU Application]                                                                                                    |
|----------------------------------------------------------------------------------------------------|----------------------------------------------------------------------------------------------------|----------------------------------------------------------------------------------------------------|-----------------|----------------------------------------------------------------------------------------------------|
| (x)= Variables                                                                                                    |                                                                                                    |                                                                                                    | • -             | led blinkv.c 💥                                                                                                    |
| Name<br>(x)= i                                                                                                    | Type<br>int                                                                                                    | Value<br>5                                                                                                |                 | 71<br>72@ int computeValue(int i) {<br>73 return i*3;<br>74 }<br>75<br>76@ int foo(int i) {<br>77 if (computeValue(i)!=0) { |
| ٢                                                                                                    |                                                                                                    |                                                                                                    | >               | 78 return 1;<br>79 } else {<br>80 return 1;<br>81 }<br>82 }                                                                 |

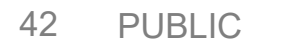

#### **Step-Return Value**

 After the Step-Return, return value is shown in Variables View

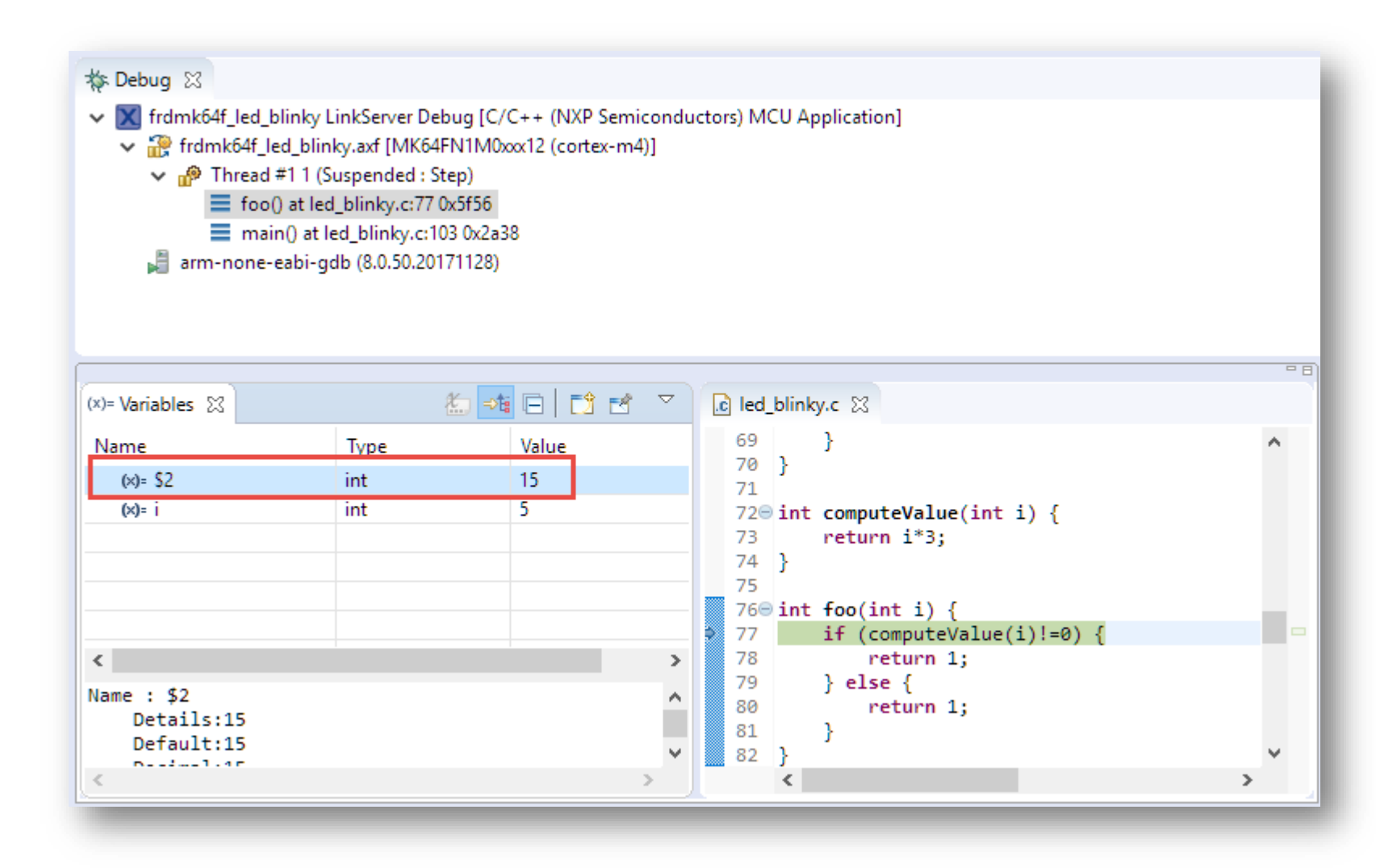

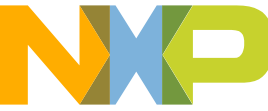

## PART 4: INSTRUCTION TRACE

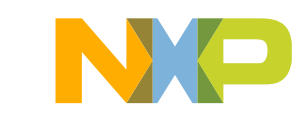

#### **About this section**

- Screen shots shown are from a session with FRDM-K64F (for ETM/ETB) and an LPC845 Breakout (BRK) board (for MTB)
- Instruction trace availability shown on the next slide

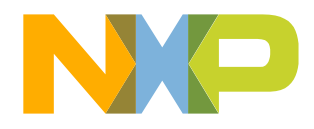

#### Instruction Trace – Supported Targets in MCUXpresso IDE

- Cortex M3/M4/M7 MCUs
  - Target MCU must implement both an Embedded Trace Macrocell (ETM) AND an Embedded Trace Buffer (ETB).
    - ✓Kinetis K, LPC18xx and LPC43xx parts
- Cortex M0+ LPC/Kinetis MCUs
  - Target MCU must implement a Micro Trace Buffer (MTB)
    - ✓LPC81x/82x/84x parts
    - ✓LPC11U6x/11E6x parts
    - ✓Kinetis L parts
- For parts with ETM only (LPC546xx/0xx, i.MX RT), recommend debug probe and trace solutions from partners
  - E.g. SEGGER, PE Micro, Arm Keil, IAR, Percepio, Lauterbach, iSYSTEM

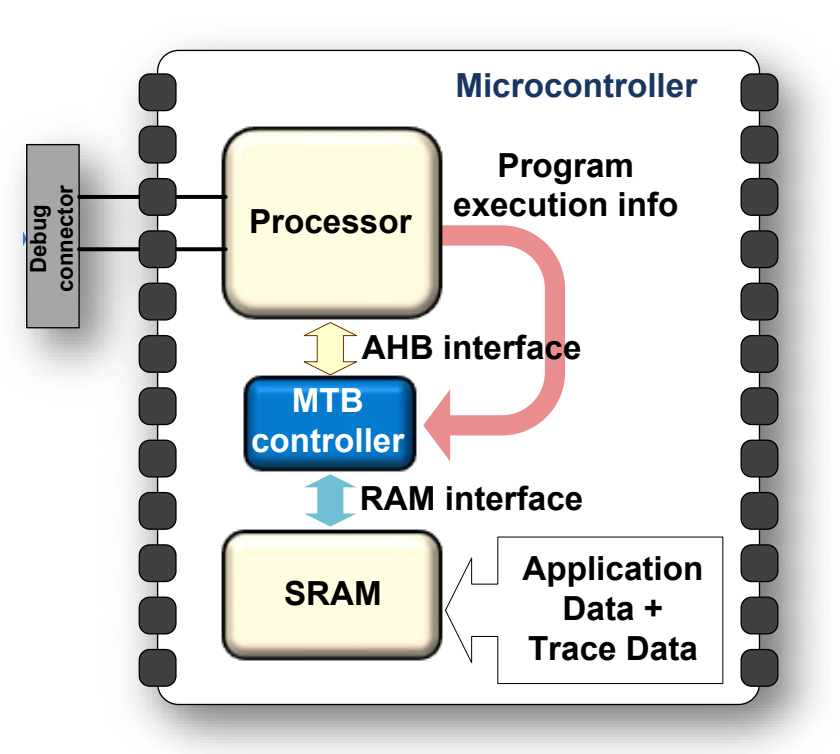

Instruction Trace in MCUXpresso can be carried out via any supported debug probe

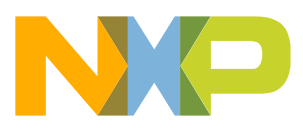

#### **Instruction Trace**

- Collects details of instructions being executed
- Allows complex program flow problems to be examined
  - Gives insight into what happening in system before a fault was encountered
- <IDE Installation Path>\MCUXpresso\_IDE\_Instruction\_Trace.pdf

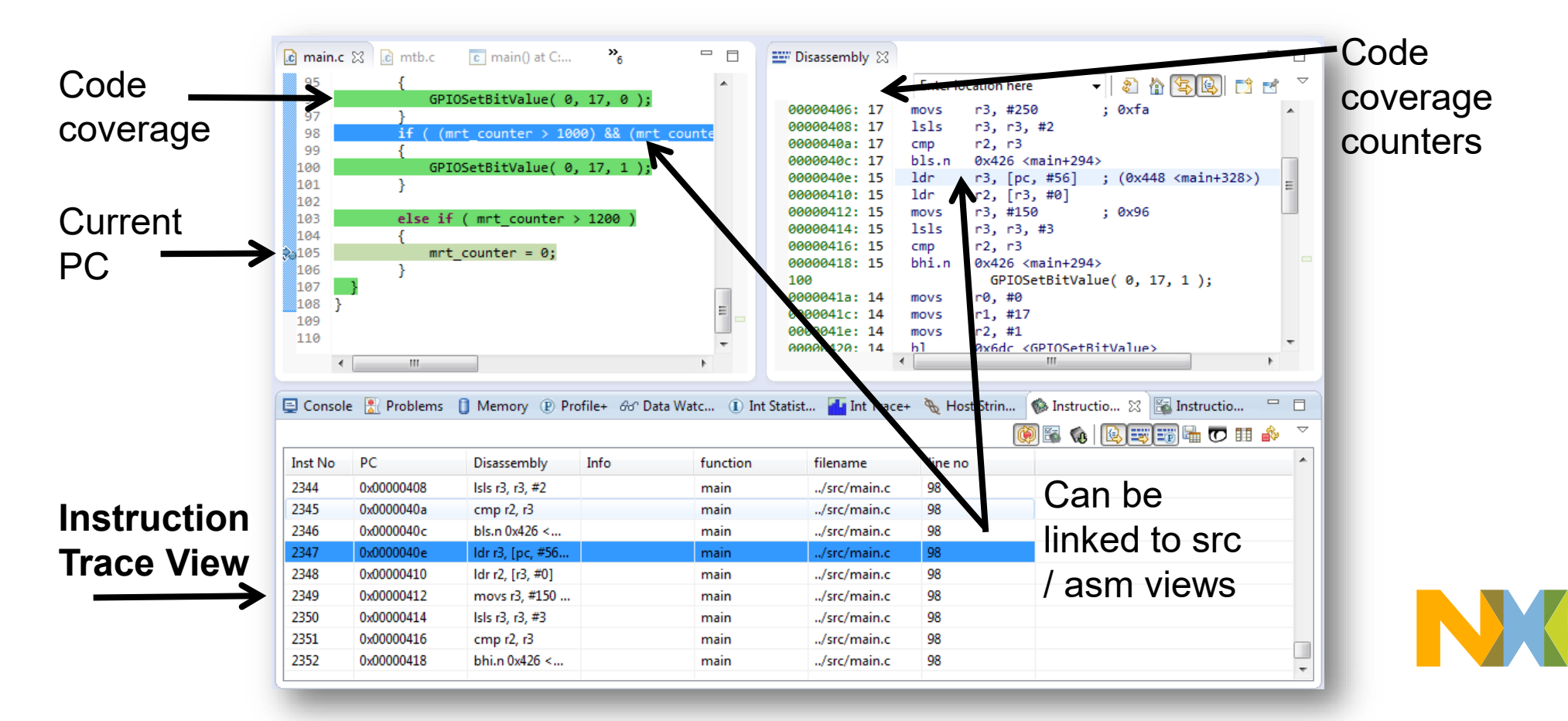

#### **Instruction Trace**

- Debug Application
  - -bubble demo application better than led\_blinky
- Instruction Trace View
  - If not visible, access by typing "Instruction trace in Quick Access box (top right)
  - Turn on 'Record continuously' Button
- Run the Target and then Suspend/Pause
- Download tracebuffer from target
- Turn on Link to Source & Disassembly
- Shows corresponding program location

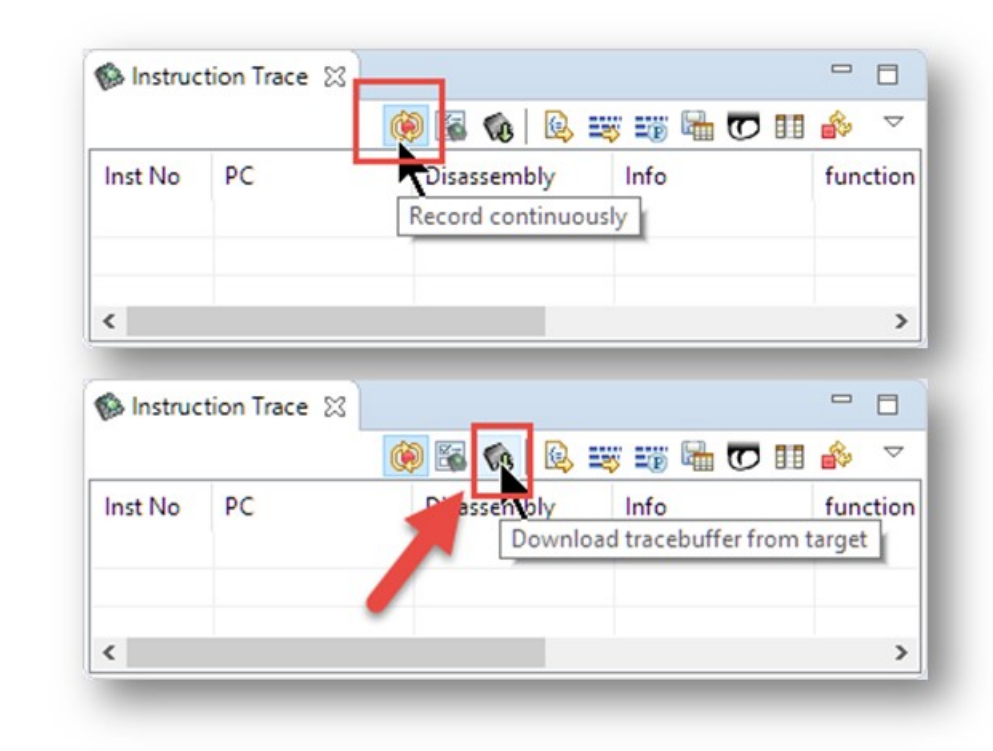

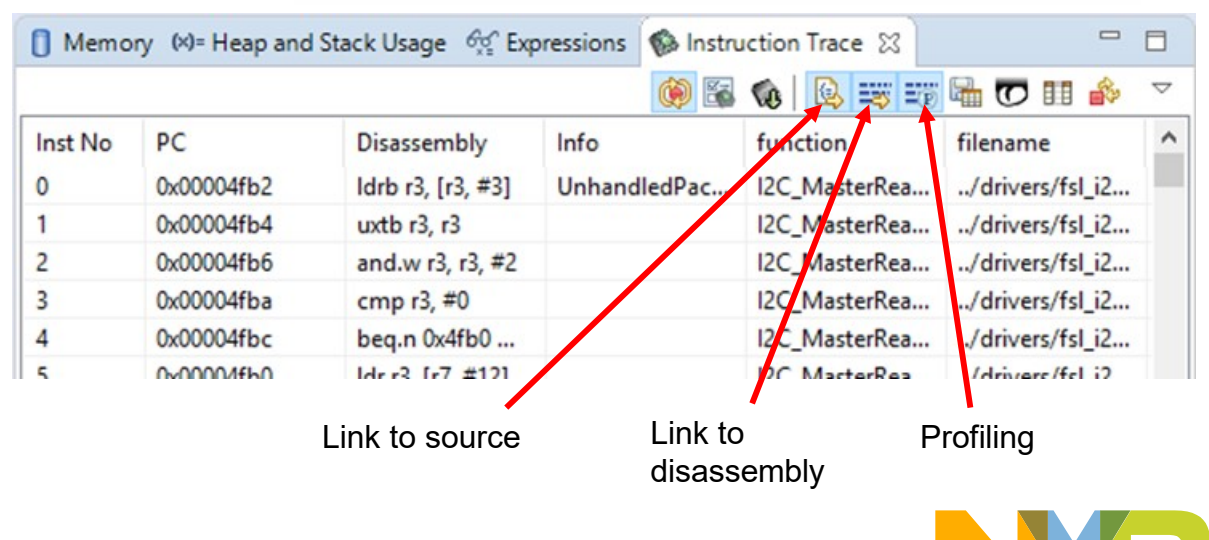

### **Instruction Trace Triggers**

- Debug and Suspend
- Show Instruction Trace Configuration
- Refresh from target
- Address of global variable
  - -Expressions View
  - -Add Expression

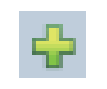

- -Address: &<variableName>
- Copy-Paste address

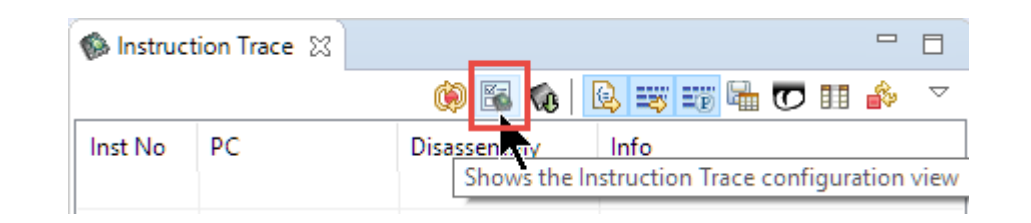

| 🔚 Instruction Trace Config 🙁                                   | 📀 🗸 🗟 🗁 🗆           |
|----------------------------------------------------------------|---------------------|
| Configure                                                      | Refresh from target |
| ▼ Instruction trace                                            | Kenesi non target   |
| This view allows you to configure instruction trace.           |                     |
| Press the refresh button in the toolbar to display current cor | nfiguration.        |

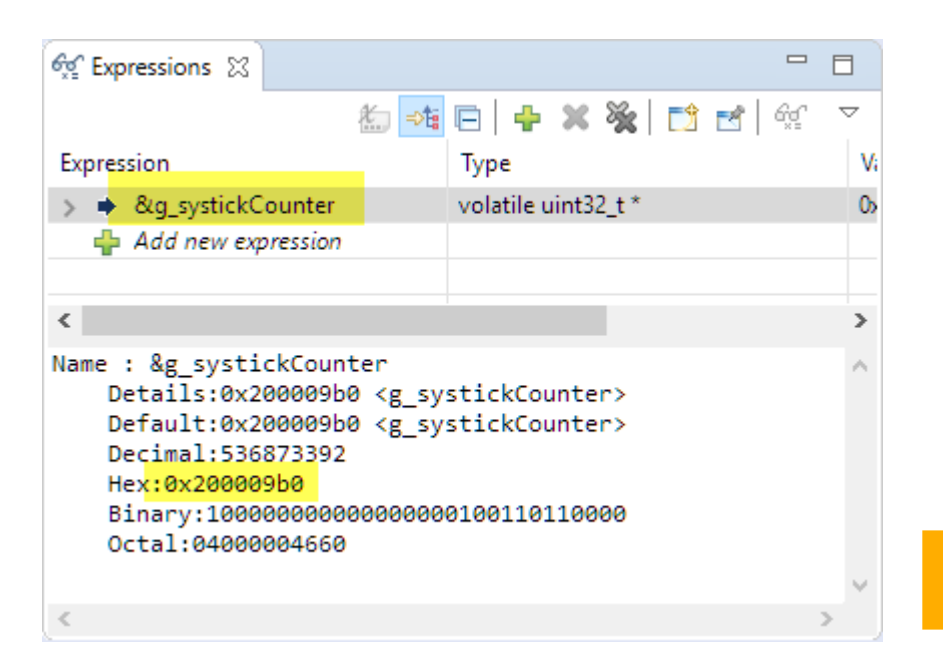

### **Instruction Trace Trigger Configuration**

- Trace enabled
- Stall if only some free bytes in buffer
- Data write on address
   and value written
- Trigger on comparator 2
- Records some words before and after trigger
- Save Configuration

| 🛐 Instruction Trace Config 🛛                                                                                                    |                                                                                                    |
|----------------------------------------------------------------------------------------------------|----------------------------------------------------------------------------------------------------|
| ① Configure Unapplied changes in view - press apply button                                                                                                    | ^                                                                                                    |
| <ul> <li>Enable trace</li> <li>Simple One Input Two inputs</li> <li>enable</li> <li>disable</li> <li>Stall</li> <li>Stall processor</li> <li>Stall process wher 14 free bytes in the buffer</li> </ul> | Counters     Reload value Counter 1      Trigger condition      Trigger condition      Simple One Input Two inputs      resource: Watchpoint comparator 2      Invert resource |
| ▼ *Watchpoint comparators                                                                                                    | <ul> <li>Trigger position in trace</li> <li>Words before trigger words after trigger</li> <li>456 56</li> </ul>                                                                |
| ID     Comparator     Match Value     Mask size       1     Release     Data Write     0x200009b0     0 ÷       2     Release     Data Value Write     0x000000ff     0 ÷                              | The buffer will mostly contain trace from<br>before the trigger and some after the trigger.                                                                                    |
| <ul> <li>Link 1</li> <li>Link 1</li> <li>Link 2</li> <li>Data size</li> <li>Word</li> <li>Josabled or LinkAddress</li> <li>0x00000000</li> <li>0 +</li> <li>0x00000000</li> <li>0 +</li> </ul>         | Timestamp generation event     Simple One Input Two inputs     enable     ø disable                                                                                            |
| ▼ Start Stop block                                                                                                    |                                                                                                    |
| Start Stop Comparator 1  Comparator 2 Comparator 3 Comparator 4                                                                                                    | ✓ Settings     □ Output all branches □ Debug Request □ Timestamps                                                                                                    |

# PART 5: FREERTOS TASK AWARE DEBUG

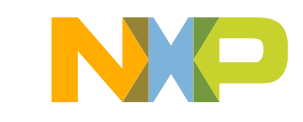

#### About this section

- Screen shots shown are from a session with FRDM-K64F
- All operations also apply to any MCUXpresso SDK supported board that includes FreeRTOS support

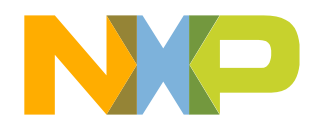

#### **FreeRTOS TAD**

- Thread Aware Debugging
  - Show and switch between threads in Debug View
  - -Views to inspect status of the RTOS
- · Views read RTOS data structures while target is halted
- Debugger needs extra information:
   <IDE Installation Path>\MCUXpresso\_IDE\_FreeRTOS\_Debug\_Guide.pdf
  - -SDK projects should be updated for this

|          |                   |             |            |        |          |                    |           | Heap Usa   | ige (FreeRTOS) 🔀             |           |                   |                        |          |                          |                             |       |
|----------|-------------------|-------------|------------|--------|----------|--------------------|-----------|------------|------------------------------|-----------|-------------------|------------------------|----------|--------------------------|-----------------------------|-------|
| a Task l | .ist (FreeRTOS) 🔀 |             |            |        |          |                    |           | Туре       | Heap Base                    |           | Heap End          | Heap Usage             |          | Free Space               | Heap Usage Graph            | lised |
| ~        |                   |             |            | 1      | 1        |                    |           | -          | 0.20000034                   |           | 0,20002034        | 3.21 KB / 10 KB        |          | 47.0576 (4.75 KD)        | 32,1170                     | oscu  |
| CÊ#      | Task Name         | Task Handle | Task State | Priori | Stack    | Usage              | Eve       | : _ ^      | Details                      |           |                   | Block Star             | t        | Block End                | Size                        | ^     |
| 1        | Ry                | 0x20000520  | Suspended  | 2 (2)  |          | 336 B / 1016 B     | Uni       | 1          | Allocated                    |           |                   | 0x2000005              | 4        | 0x20000117               | 0xc4 (196 B)                |       |
| r •      | 104               | OXECCCC5EC  |            | - (-)  |          |                    | 011       | 3          | Allocated                    |           |                   | 0x2000051              | 0        | 0x2000050f               | 0x10 (16 B)                 |       |
| > 2      | TX                | 0x200009a8  | Blocked    | 1 (1)  |          | 160 B / 1016 B     |           | 4          | Rx (Task TCB)                |           |                   | 0x2000052              | 0        | 0x20000597               | 0x78 (120 B)                |       |
| > 3      | Sem               | 0x20000e30  | Suspended  | 4 (4)  |          | 300 B / 1016 B     | Unk       | c 6        | Allocated<br>TX (Task Stack) |           |                   | 0x2000059<br>0x200005a | 8<br>0   | 0x2000059f<br>0x20000997 | 0x8 (8 B)<br>0x3f8 (1016 B) |       |
| . 4      | IDI F             | 0x20001150  | Running    | 0 (0)  |          |                    |           | 7          | Allocated                    |           |                   | 0x2000099              | 8        | 0x200009a7               | 0x10 (16 B)                 | ~     |
|          | 1022              | 0.20001130  | p ridining | 0 (0)  | NP Queue | Elist (FreeRIOS) 💥 |           |            |                              |           |                   |                        |          | UU                       |                             |       |
| > 5      | Tmr Svc           | 0x200014a8  | Blocked    | 4 (4)  | # ^      | Queue Name         |           | Address    |                              | Length    | Item Size         | # Tx Wai               | # Rx Wai | . Queue Type             |                             |       |
|          |                   |             |            |        | ✓ 1      | TmrQ               |           | 0x20000ee8 |                              | 0/10      | Oxffffffff (-1 B) | 0                      | 1        | Queue                    |                             |       |
|          |                   |             |            |        |          | Head:              |           | 0x20000f38 |                              |           |                   |                        |          |                          |                             |       |
|          |                   |             |            |        |          | Tail:              |           | 0x20000fd8 |                              |           |                   |                        |          |                          |                             |       |
|          |                   |             |            |        |          | Read from:         |           | 0x20000f38 |                              |           |                   |                        |          |                          |                             |       |
|          |                   |             |            |        |          | Write to:          |           | 0x20000f48 |                              |           |                   |                        |          |                          |                             |       |
| D        |                   |             |            |        | #        | Address            | Queue Dat | a IDEC1    | Oueue D                      | ata [HEX] | Queue Data (BI)   | JI                     |          | Queue [                  | Data [ASCII]                |       |
| Г        | ODLIG             |             |            |        |          |                    |           | 1          |                              |           |                   | -4                     |          |                          |                             |       |

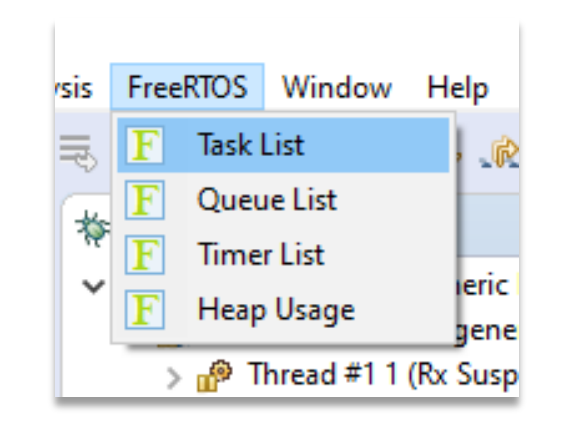

### **Creating FreeRTOS Project**

- Quickstart Panel
- Import SDK example(s)
- Select Board (FRDM-K64F)
- rtos\_example > freertos\_generic
- Finish to create project
- Build project

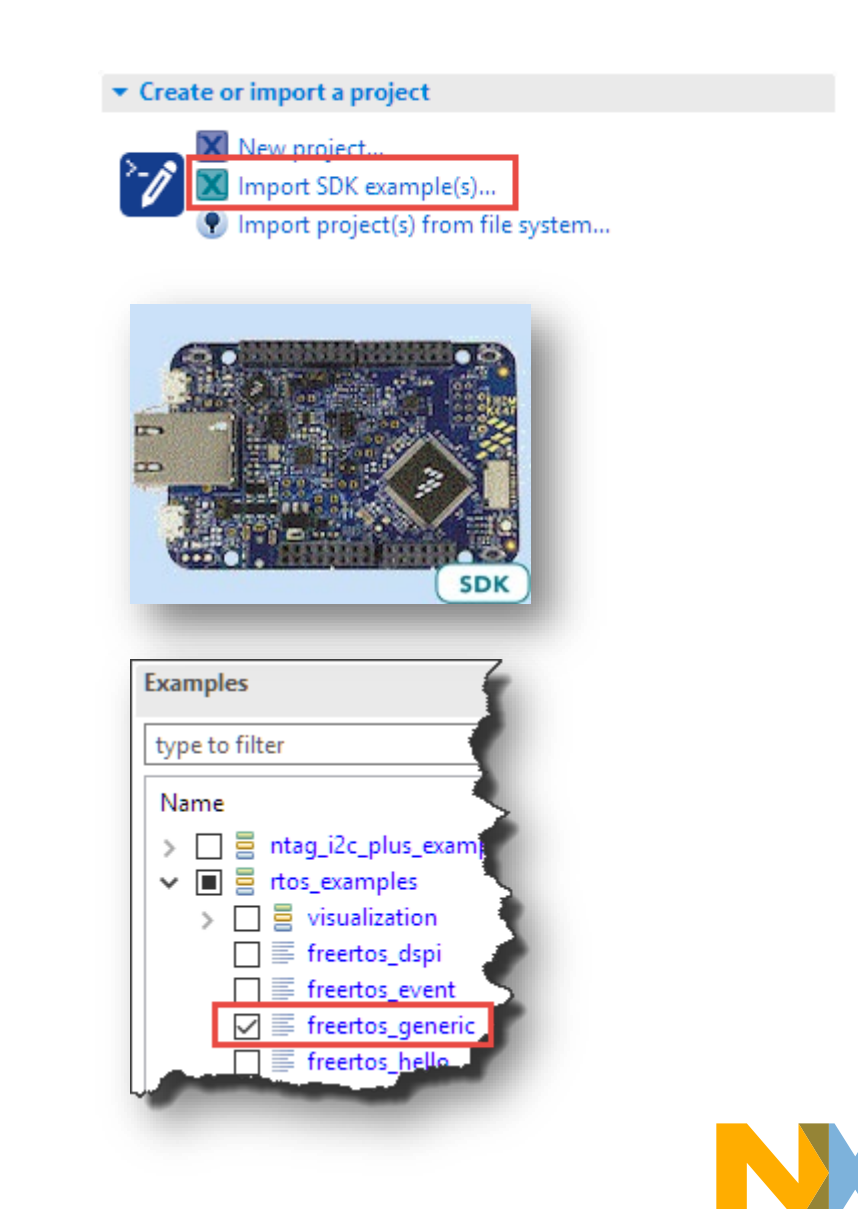

#### **Debug Probe Connection**

- Configure to use All-Stop
  - -Allows thread aware debug view
  - Otherwise only current thread is shown
- Resume, then Pause

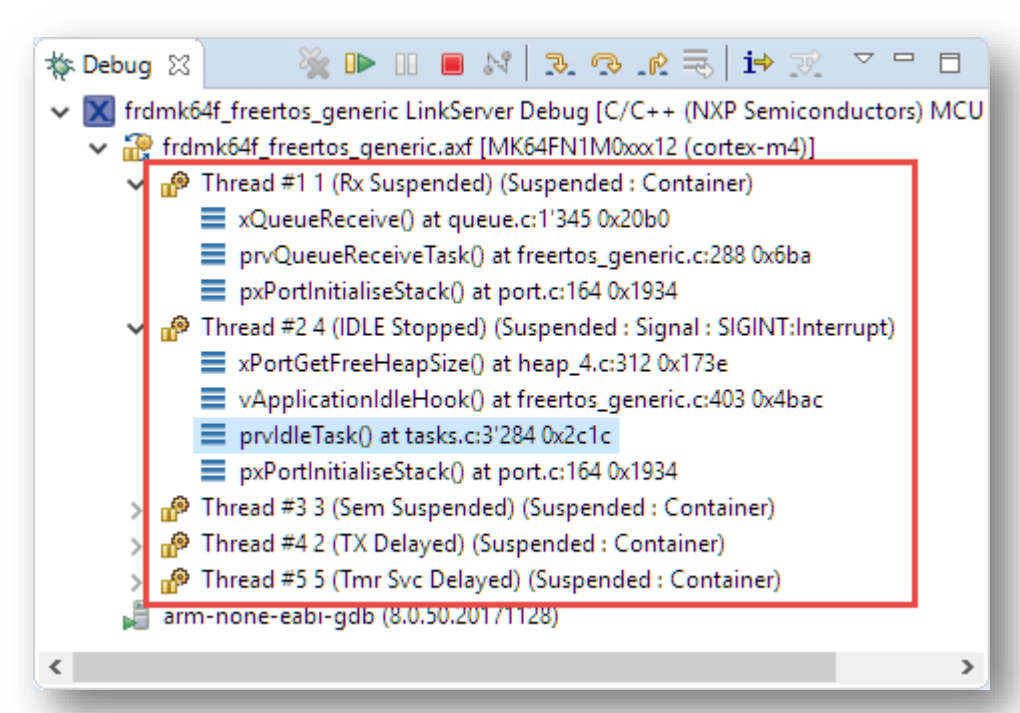

| Name       Serial number       Type       Man       IDE Debug Mo         DAPLink CMSIS-DAP       0240000028884e       LinkSer       ARM       All-Stop          Non-Stop       All-Stop       Non-Stop       All-Stop        Non-Stop         All-Stop       Image: Comparison of the state of the state of | ailable attached pr                                                                 | obes                                                                         |                 |            |                                               |    |
|----------------------------------------------------------------------------------------------------|-------------------------------------------------------------------------------------|------------------------------------------------------------------------------|-----------------|------------|-----------------------------------------------|----|
| P&E Micro probes         SEGGER J-Link probes         robe search options                                                                                                    | Name<br>DAPLink CMSIS-DAP<br>pported Probes (tick/untick<br>MCUXpresso IDE LinkServ | Serial number<br>0240000028884e<br>to enable/disable)<br>rer (inc. CMSIS-DAP | Type<br>LinkSer | Man<br>ARM | IDE Debug<br>All-Stop<br>Non-Stop<br>All-Stop | Mo |
|                                                                                                    | P&E Micro probes<br>SEGGER J-Link probes<br>be search options                       |                                                                              | ) probes        |            |                                               |    |

#### **Thread Aware Debug View**

- Lists all FreeRTOS tasks with stacks
  - -Switch debug context to thread
  - Context, registers, stack
- Click on function (top) of a thread
- Debug it (step out, step over)
- Switch to another thread

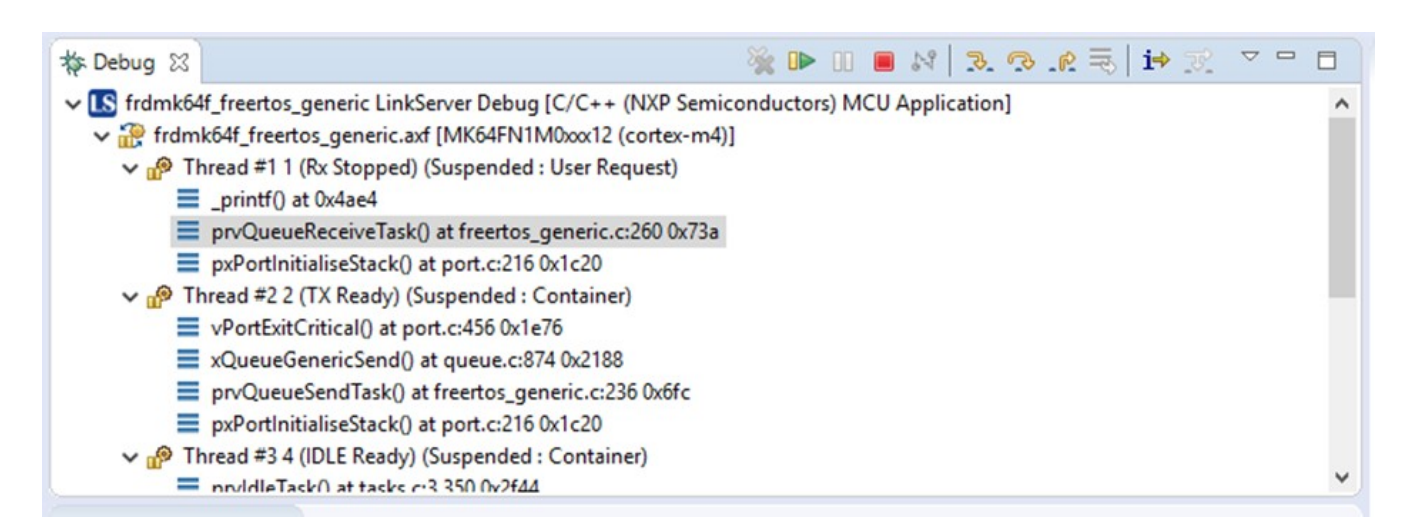

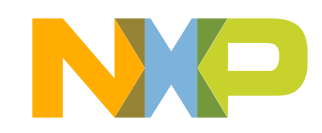

#### **Task List**

- Lists FreeRTOS Tasks in the System
- Menu FreeRTOS > Task List
- Pause Button: do not update data when target is stopped
- Save Button: Store information as .csv file

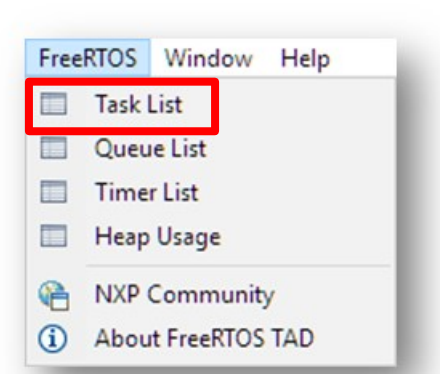

| 0 Me | emory (X)= Heap | o and Stac ಕ್ಷೇ | Expressions |       | nstruction Tr  | Task List (Free |         |
|------|-----------------|-----------------|-------------|-------|----------------|-----------------|---------|
| т    | Task Name       | Task Ha         | Task State  | Pr    | Stack Usage    | Event Object    | Runtime |
| > 1  | Rx              | 0x20000538      | Suspe       | 2 (2) | 336 B / 1016 B | xQueue (Rx)     | 4       |
| > 2  | TX              | 0x200009c0      | (3) Ready   | 1 (1) | 160 B / 1016 B |                 |         |
| > 3  | Sem             | 0x20000e48      | Runni       | 4 (4) | 280 B / 1016 B |                 |         |
| > 4  | IDLE            | 0x20001168      | (1) Ready   | 0 (0) | 96 B / 352 B   |                 |         |
| > 5  | Tmr Svc         | 0x200014c0      | 00 Blocked  | 4 (4) | 160 B / 712 B  | TmrQ (Rx)       | 4       |
|      |                 |                 |             |       |                |                 |         |

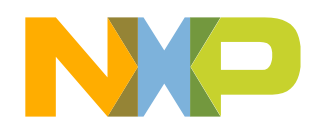

#### **Queue List**

- Lists all FreeRTOS Queues
- Menu FreeRTOS > Queue List
- Pause Button: do not update data when target is stopped
- Save Button: Store information as .csv file

| Free     | RTOS Window Help   |  |  |  |  |  |  |  |
|----------|--------------------|--|--|--|--|--|--|--|
|          | Task List          |  |  |  |  |  |  |  |
|          | Queue List         |  |  |  |  |  |  |  |
|          | Timer List         |  |  |  |  |  |  |  |
|          | Heap Usage         |  |  |  |  |  |  |  |
| <b>e</b> | NXP Community      |  |  |  |  |  |  |  |
| í        | About FreeRTOS TAD |  |  |  |  |  |  |  |

| NP Queue   | List (FreeRTOS) 🔀 |                  |         |           |                   |          |          | • 🛛 🖓 🖬 🗖          |
|------------|-------------------|------------------|---------|-----------|-------------------|----------|----------|--------------------|
| # ^        | Queue Name        | Addres           | 55      | Length    | Item Size         | # Tx Wai | # Rx Wai | Queue Type         |
| <b>∨</b> 1 | TmrQ              | 0x2000           | 0ee8    | 0/10      | Oxffffffff (-1 B) | 0        | 1        | Queue              |
|            | Head:             | 0x2000           | 0f38    |           |                   |          |          |                    |
|            | Tail:             | 0x2000           | 0fd8    |           |                   |          |          |                    |
|            | Read from:        | 0x2000           | 0f38    |           |                   |          |          |                    |
|            | Write to:         | 0x2000           | 0f48    |           |                   |          |          |                    |
| #          | Address           | Queue Data [DEC] | Queue D | ata [HEX] | Queue Data [BIN]  |          |          | Queue Data [ASCII] |
|            |                   |                  |         |           |                   |          |          |                    |
|            |                   |                  |         | _         |                   | _        | _        |                    |

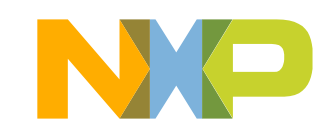

#### **Queue Timer**

- Lists all FreeRTOS Software Timer
- Menu FreeRTOS > Timer List
- Pause Button: do not update data when target is stopped
- Save Button: Store information as .csv file

| FreeRTOS                  | Window Help     |  |  |  |  |  |  |
|---------------------------|-----------------|--|--|--|--|--|--|
| Task                      | List            |  |  |  |  |  |  |
| 🔲 Quei                    | Queue List      |  |  |  |  |  |  |
| 🔲 Time                    | er List         |  |  |  |  |  |  |
| 🔲 Heap                    | ) Usage         |  |  |  |  |  |  |
| 🐴 NXP                     | Community       |  |  |  |  |  |  |
| <ol> <li>About</li> </ol> | ut FreeRTOS TAD |  |  |  |  |  |  |
|                           |                 |  |  |  |  |  |  |

| NP Timer Li | st (FreeRTOS) 🔀 |          |          |              | n   📃 🙃 😑 🗖                     |
|-------------|-----------------|----------|----------|--------------|---------------------------------|
| ID ^        | Timer Name      | Period [ | Auto rel | Timer Number | Callback function               |
| 0x0         | LEDTimer        | 200      | Yes      | 0x0          | vExampleTimerCallback (0x000006 |
|             |                 |          |          |              |                                 |
|             |                 |          |          |              |                                 |
|             |                 |          |          |              |                                 |

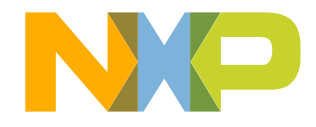

#### Heap Usage

- Status of FreeRTOS Heap and Memory Allocation
- Menu FreeRTOS > Queue List
- Pause Button: do not update data when target is stopped
- Save Button: Store information as .csv file

| 🚺 Me | em (X)= Hea 👧 Expr 🔞 | lnst F Task F   | Que F Tim ]      | 🖥 Hea 🛛 🗖          |   |  |
|------|----------------------|-----------------|------------------|--------------------|---|--|
|      |                      |                 |                  | 00                 |   |  |
| Type | Usage (%)            | Used            | Free             | Address Range      |   |  |
| He   | eap # 52.11% Used    | 5.21 kB / 10 kB | 47.89% (4.79 kB) | 0x2000006c - 0x200 |   |  |
|      |                      |                 |                  |                    |   |  |
| # ^  | Details              | Block Start     | Block End        | Size               | ^ |  |
| 1    | Allocated            | 0x2000006c      | 0x20000077       | 0xc (12 B)         |   |  |
| 2    | xQueue (Queue)       | 0x20000078      | 0x200000c7       | 0x50 (80 B)        |   |  |
| 3    | Allocated            | 0x200000c8      | 0x2000012f       | 0x68 (104 B)       |   |  |
| 4    | Rx (Task Stack)      | 0x20000130      | 0x20000527       | 0x3f8 (1016 B)     |   |  |
| 5    | Allocated            | 0x20000528      | 0x20000537       | 0x10 (16 B)        |   |  |
| 6    | Rx (Task TCB)        | 0x20000538      | 0x200005af       | 0x78 (120 B)       |   |  |
| 7    | Allocated            | 0x200005b0      | 0x200005b7       | 0x8 (8 B)          |   |  |

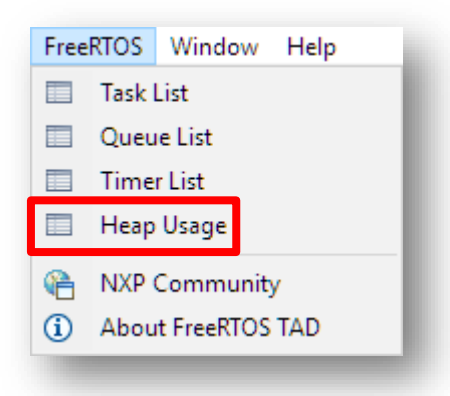

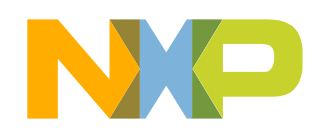

## **PART 6: SWO TRACE**

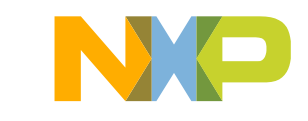

### **Single Wire Output**

- SWO: Single Wire Output
- ARM Cortex-M Hardware Feature (1 pin)
- Requires that the SWO pin is routed to debug headers
  - Present on Tower (TWR) and LPCXpresso V2/V3 boards
  - Freedom (FRDM) boards do not have SWO pin available
- Debug Features with SWO
  - SWO Console
  - SWO Interrupt tracing/logging
  - SWO Profiling
  - -via LPC-Link2 with NXP CMSIS-DAP firmware
  - Using SEGGER J-Link and PE Micro probes
- Documentation
  - <IDE Installation Path>\MCUXpresso\_IDE\_SWO\_Trace.pdf

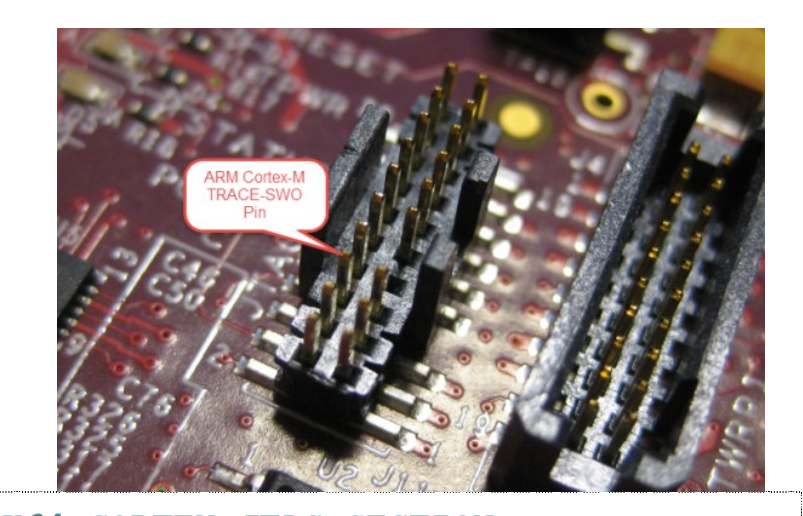

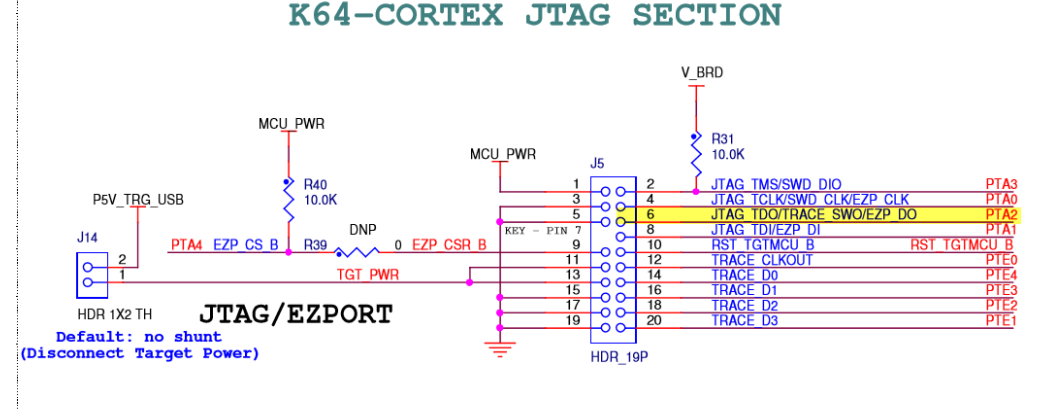

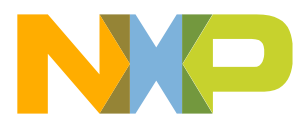

#### **Enabling SWO use**

- To use SWO, the SWO function must be enabled on the device, and clock set up to associated logic
- MCUXpresso SDK examples usually do not have this by default, but setup via pin and clock configuration tools is typically quite simple

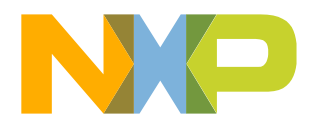

### **SWO Trace Config**

- Dedicated view to configure SWO
- SWO Clock speed setting
- (+) opens other views

| 🔛 SWO Trace Config 🛛           |          |                               | - [      |
|--------------------------------|----------|-------------------------------|----------|
| Configure                      |          |                               |          |
| Profile                        |          | Clock speed: 100.0 MHz change |          |
| o Performance Counters         |          | SWD connection                |          |
| Data Watch                     |          | clock speed                   |          |
| <ul> <li>Interrupts</li> </ul> |          | probe backend 🛛 💿             |          |
|                                |          | probe o<br>baud o             |          |
|                                |          | probe configured 🛛 🔴          |          |
|                                |          | target configured 🛛 🖌         |          |
| <b>v</b>                       |          |                               |          |
| SWO Counters 🔀                 |          | 0 🔳                           |          |
| ame                            | Total    | Overflow                      | Counter  |
| Folded-instruction counter     | 0        | 0                             | 0        |
| Load-store count               | 133      | 0                             | 133      |
| Sleep overhead counter         | 0        | 0                             | 0        |
| Exception overhead counter     | 0        | 0                             | 0        |
| ] CPI                          | 44       | 0                             | 44       |
| Cycle counter                  | 35691962 | 0                             | 35691962 |
| , eyene eoennen                |          |                               |          |

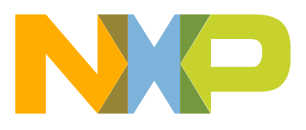

#### **SWO Trace – Profile View**

- Displays statistical profile of application activity
  - -Based on PC sampling, typically at ~50kHz
  - Non-intrusive does not affect application
- Benefits Identify hotspots

| 🕅 Installed S 🔲 Properties | ; 🖹 Problems 🛛 🕞 Pi | rogress 📋 Memory 🖳   | Debugger 📼 Po     | ower Me             | swo 1 | rac  | 🔗 Sea  | rch 🕵 SWO P | rofile 🛛 | 3] =       |       |
|----------------------------|---------------------|----------------------|-------------------|---------------------|-------|------|--------|-------------|----------|------------|-------|
|                            |                     |                      |                   |                     |       |      |        | 0           |          | <b>B</b> ( | )     |
| Function                   | Cumulative samples  | Cumulative samples % | Current samples % | Coverage %          | First | Last | Since  | Avg Between | Start    | End        | Co ^  |
| prvCheckTasksWaitingTerr   | 680829              | 71.9%                | 71.9%             | <mark>26.</mark> 3% | 4.8   | 4.5  | 0.00   | 6.679us     | 0x3      | 0x3        | 111   |
| prvTimerTask               | 2                   | 0.0%                 | 0.0%              | 16.7%               | 1.7   | 3.4  | 1.052s | 883.538ms   | 0x3      | 0x3        | 000   |
| _vfprintf                  | 8                   | 0.0%                 | 0.0%              | 0.8%                | 553   | 4.0  | 472    | 440.216ms   | 0x4      | 0x5        | 000   |
| SysTick_Handler            | 163                 | 0.0%                 | 0.0%              | 20.0%               | 1.1   | 3.4  | 1.052s | 14.378ms    | 0x1      | 0x1        | 010   |
| aeabi_lowlevel_memset      | 1                   | 0.0%                 | 0.0%              | 20.0%               | 2.9   | 2.9  | 1.644s | 0.000s      | 0x5      | 0x5        | 000   |
| vListInsert                | 2                   | 0.0%                 | 0.0%              | 3.5%                | 1.1   | 2.9  | 1.644s | 878.621ms   | 0x2      | 0x2        | 000   |
| xTaskResumeAll             | 4                   | 0.0%                 | 0.0%              | 2.9%                | 1.1   | 4.0  | 472    | 732.347ms   | 0x2      | 0x2        | 000   |
| prvProcessExpiredTimer     | 2                   | 0.0%                 | 0.0%              | 3.2%                | 1.1   | 2.9  | 1.644s | 878.621ms   | 0x3      | 0x3        | 000   |
| vTaskSwitchContext         | 1                   | 0.0%                 | 0.0%              | 1.3%                | 1.7   | 1.7  | 2.819s | 0.000s      | 0x3      | 0x3        | 000   |
| xTaskIncrementTick         | 71                  | 0.0%                 | 0.0%              | 3.3%                | 1.1   | 4.5  | 7.07   | 47.808ms    | 0x2f     | 0x3        | 10(   |
| vPortExitCritical          | 5                   | 0.0%                 | 0.0%              | 10.5%               | 553   | 4.0  | 472    | 704.348ms   | 0x1      | 0x1        | 000   |
| vQueueWaitForMessageRe     | 1                   | 0.0%                 | 0.0%              | 1.9%                | 553   | 553  | 3.994s | 0.000s      | 0x2      | 0x2        | 000   |
| prvUnlockQueue             | 1                   | 0.0%                 | 0.0%              | 1.2%                | 4.0   | 4.0  | 472    | 0.000s      | 0x2      | 0x2        | 000   |
| prvldleTask                | 266191              | 28.1%                | 28.1%             | 30.0%               | 8.3   | 4.0  | 466    | 15.300us    | 0x3      | 0x3        | 000   |
| PendSV_Handler             | 4                   | 0.0%                 | 0.0%              | 12.5%               | 1.7   | 4.0  | 472    | 586.733ms   | 0x1      | 0x1        | 000   |
| _printf                    | 1                   | 0.0%                 | 0.0%              | 5.0%                | 1.1   | 1.1  | 3.401s | 0.000s      | 0x5      | 0x5        | 000   |
| vPortEnterCritical         | 5                   | 0.0%                 | 0.0%              | 1.9%                | 553   | 4.0  | 472    | 704.342ms   | 0x1      | 0x1        | 000   |
| prvInsertTimerInActiveList | 1                   | 0.0%                 | 0.0%              | 1.6%                | 1.7   | 1.7  | 2.819s | 0.000s      | 0x3      | 0x3        | 000   |
| prvProcessTimerOrBlockTa   | 2                   | 0.0%                 | 0.0%              | 5.6%                | 553   | 3.4  | 1.052s | 1.471s      | 0x3      | 0x3        | 000   |
| xQueueReceive              | 3                   | 0.0%                 | 0.0%              | 1.8%                | 553   | 1.1  | 3.401s | 197.437ms   | 0x2      | 0x2        | 100 🗸 |
| <                          |                     |                      |                   |                     |       |      |        |             |          |            | >     |

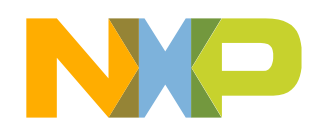

#### **SWO Trace – Interrupt Views**

| 拱 SWO | Int Tabl | le 🖂     |                 | ٥               | E 🛱 🙀      |   |
|-------|----------|----------|-----------------|-----------------|------------|---|
| Index | ID       | Event    | Handler         | Time            | Ticks      | - |
| 3098  | 35       | EXIT     | I2C1_IRQHand    | 16.048s         | 3273746073 |   |
| 3097  | 35       | ENTRY    | I2C1_IRQHand    | 16.048s         | 3273745862 |   |
| 3096  | 0        | RETURN   |                 | 16.048s±3.294us | 3273740833 |   |
| 3095  | -3       | OVERFLOW | SWO Overflow    | 16.048s±3.294us | 3273740833 |   |
| 3094  | 0        | RETURN   |                 | 16.048s±3.294us | 3273740833 |   |
| 3093  | 15       | EXIT     | SysTick_Handler | 16.048s         | 3273740833 |   |
| 3092  | 15       | ENTRY    | SysTick_Handler | 16.048s         | 3273740817 |   |
| 3091  | 31       | EXIT     | TIMER3_IRQH     | 16.048s         | 3273740810 |   |
| 3090  | 31       | ENTRY    | TIMER3_IRQH     | 16.034s         | 3270940679 | - |

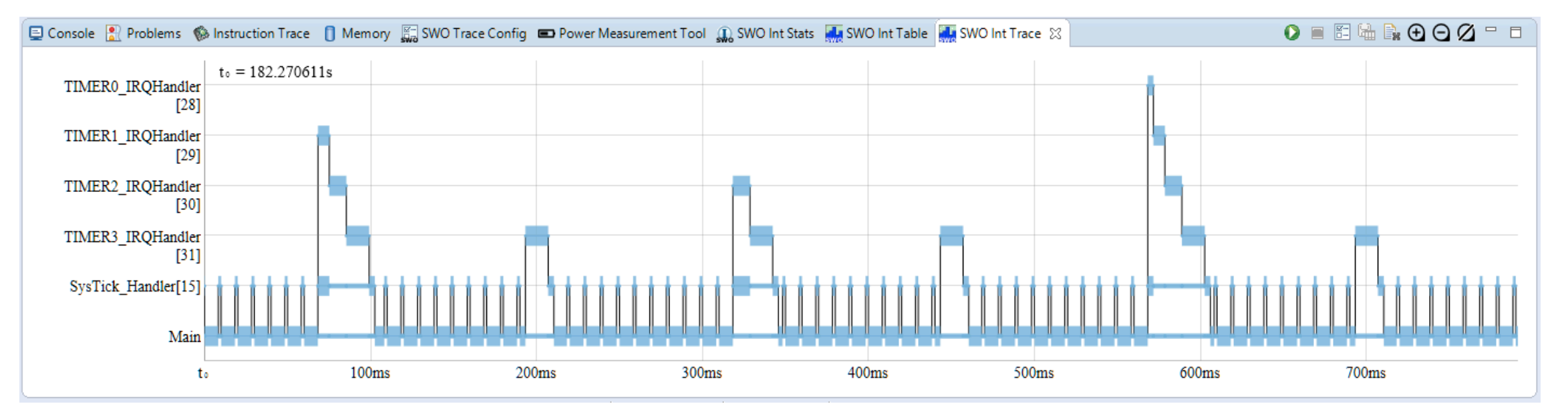

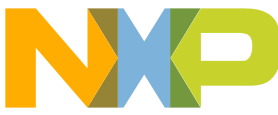

#### **SWO Trace – Interrupt Views**

- Interrupts Stats
  - Continuous count (and other stats) of all interrupts
- Benefits
  - Determine time spent in interrupt handlers
  - Optimization of interrupt handlers

| 😱 SWO Int Stats 🛛                |          |          |              |              |                   |               |                    |                 |                | 🏪 🖍 🗖 🗖      |
|----------------------------------|----------|----------|--------------|--------------|-------------------|---------------|--------------------|-----------------|----------------|--------------|
| Int handler                      | Count    | Time in  | Min(time in) | Max(time in) | Min(time between) | Max(time bet  | Total time between | Time since last | First time run | Current Time |
| Main                             | 793      | 23.506s  | 945.790us    | 15.747s      | 1.270us           | 7.140±2.790us | 11.088ms±22.680us  | 1.270us         | 10.000ms       | 23.517s      |
| CT32B0_IRQHandler[27]            | 8        | 22.850us | 2.840us      | 2.920us      | 999.994ms         | 999.994ms     | 23.517s            | 999.994ms       | 16.297s        | 23.517s      |
| CT32B1_IRQHandler[28]            | 16       | 46.830us | 2.920us      | 2.930us      | 502.438ms         | 502.438ms     | 23.517s            | 502.438ms       | 15.809s        | 23.517s      |
| SysTick_Handler[15]              | 778      | 933.52   | 1.190us      | 1.200us      | 9.998ms           | 15.747s       | 23.516s            | 9.999ms         | 9.999ms        | 23.517s      |
|                                  |          |          |              |              |                   |               |                    |                 |                |              |
|                                  |          |          |              |              |                   |               |                    |                 |                |              |
|                                  |          |          |              |              |                   |               |                    |                 |                |              |
| Note: this functionality is a Te | chnology | Preview  |              |              |                   |               |                    |                 |                |              |

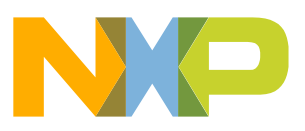

#### **SWO Interrupt Stats**

- Capturing Interrupt Trace also populates an SWO Int Stats View
- Switch to the SWO Int Stats View and compare the Stats with our measured values
  - Note that for linear functions the Min (time in) and Max (time in) will be the same
    - this is not true for time spent in Main (which is the interrupted code)
  - Note the Min (time between) and Max (time between) is not guaranteed to be same
    - This relates to interrupt default priorities and pre-emption

| 📃 Console   Problems  | 🚺 Men | ory 🚯 Instruct | ion Trace 🛒  | SWO Trace Con | fig 📼 Power Measu | rement Tool 🕠 SWO | Int Stats 🛛   |
|-----------------------|-------|----------------|--------------|---------------|-------------------|-------------------|---------------|
| Int handler           | Count | Time in        | Min(time in) | Max(time in)  | Min(time between) | Max(time between) | Total time be |
| SysTick_Handler[15]   | 619   | 1.062s         | 1.716ms      | 1.716ms       | 63.725ns          | 42.574ms          | 5.800s        |
| TIMER2_IRQHandler[30] | 27    | 277.959ms      | 10.295ms     | 10.295ms      | 229.427ms         | 249.983ms         | 6.584s        |
| TIMER3_IRQHandler[31] | 54    | 741.216ms      | 13.726ms     | 13.726ms      | 90.709ms          | 131.838ms         | 6.121s        |
| TIMER0_IRQHandler[28] | 6     | 20.593ms       | 3.432ms      | 3.432ms       | 996.566ms         | 996.566ms         | 6.841s        |
| TIMER1_IRQHandler[29] | 13    | 89.224ms       | 6.863ms      | 6.863ms       | 489.712ms         | 496.559ms         | 6.773s        |
| Main                  | 591   | 4.661s         | 3.283ms      | 8.284ms       | 1.716ms           | 36.033ms          | 2.201s        |
|                       |       |                |              |               |                   |                   |               |

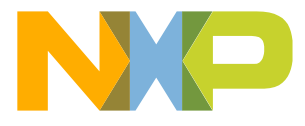

#### SWO Trace – DataWatch

- Dynamic memory accesses
- Read and write to target memory without stopping CPU
- Non-intrusive
- Reads done on periodic basis (by default)
- Unlimited number of addresses
- Allows modifications to parameters in real time

- Datawatch Trace
  - Capture all accesses to memory location, without stopping CPU
- Benefits
  - Monitor and analyse memory accesses
  - Identify 'rogue' memory accesses

| 🔐 SWO Data 🛛            |                          |         |       |        |           |            |        | 0      | 🖺 🔓 🙀 🗶 | 💥 🖡 🗖 🗖  |
|-------------------------|--------------------------|---------|-------|--------|-----------|------------|--------|--------|---------|----------|
| Enable Trace            | Value                    | Format  | Туре  | Access | Item      | Value      | Time   | Access | Repeats | <b>^</b> |
| count_ct0               | 0x00000130               | 0x%08x  | Value | Read   | count_ct0 | 0x00000130 | 1.241m | w      | 0       |          |
| count_ct1               | 0x0000025d               | 0x%08x  | Value | Read   | count_ct0 | 0x0000012f | 1.241m | R      | 0       |          |
| count_stick             | 0x000076cb               | 0x%08x  | Value | Read   | count_ct1 | 0x0000025d | 1.240m | W      | 0       |          |
|                         |                          |         |       |        | count_ct1 | 0x0000025c | 1.240m | R      | 0       |          |
|                         |                          |         |       |        | count_ct1 | 0x0000025c | 1.232m | W      | 0       |          |
|                         |                          |         |       |        | count_ct1 | 0x0000025b | 1.232m | R      | 0       |          |
|                         |                          |         |       |        | count_ct0 | 0x0000012f | 1.224m | W      | 0       |          |
|                         |                          |         |       |        | count ct0 | 0x0000012e | 1.224m | R      | 0       | <b>T</b> |
| Note: this functionalit | y is a <u>Technology</u> | Preview |       |        |           |            |        |        |         |          |

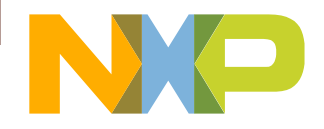

#### SWO Trace – ITM Printf

- Instrumentation Trace Macrocell (ITM) block provides a mechanism for sending data from your target to the debugger via the SWO trace stream
- MCUXpresso IDE allows user to redirect printf/scanf data by reimplementing low level Redlib function \_\_sys\_write / \_\_sys\_readc
  - Newlib reimplementation also possible
- Unlike normal semihosting, this scheme is both low bandwidth and does not halt the MCU to transfer data

| ™> SWO ITM Console ⊠                                                                                                    | 0 🔳 🖺 🔓 🗖 🗖 |
|----------------------------------------------------------------------------------------------------|-------------|
| Blinky example using timer 1!<br>Timer 1 clock = 72000000 Hz<br>Timer 1 tick rate = 10 Hz<br>Enter your family name: LPCXpresso<br>Enter your age: 7<br>Mr. LPCXpresso , 7 years old.<br>Enter a hexadecimal number: |             |

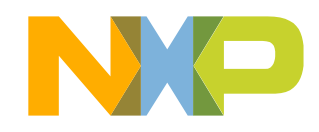